| JERSEY DEPARIA                                | Nev          | WD-PY21-1                                                    |  |
|-----------------------------------------------|--------------|--------------------------------------------------------------|--|
|                                               | Issued By:   | Workforce Development<br>Division of Career Services         |  |
| A B O R A C C A C A C A C A C A C A C A C A C | Approved By: | Hugh Bailey, Assistant Commissioner<br>Workforce Development |  |
| FORKFORCE DENE                                | Issued Date: | July 16, 2021                                                |  |

**<u>SUBJECT</u>**: Data Entry of *SkillUp New Jersey*/Metrix Learning registrants as WIOA Reportables and designation of *SkillUp* activities

**PURPOSE:** To provide guidance to New Jersey Workforce Development Boards, One-Stop Career Centers, and One-Stop Partners regarding the entry of data from Metrix Learning into AOSOS to record engagement with *SkillUp New Jersey* and other local *SkillUp* efforts.

# **EFFECTIVE DATE:** This NJWIN is effective **Immediately.**

**BACKGROUND:** The New Jersey Department of Labor (NJDOL) is rolling out a new initiative, *SkillUp New Jersey* (https://nj.metrixlearning.com/) across the state, which provides access to an array of online courses via the Metrix Learning platform. This resource is available, at no cost, to all residents in New Jersey and Local Workforce Development Boards to support prospective and existing customers. We are issuing this policy to offer specific guidance for local areas about this rollout, as well as specific expectations on entering information into America's One-Stop Operating System (AOSOS), about those who register for *SkillUp NJ* or with a local *SkillUp* site and begin taking courses on the Metrix Learning platform in your local area.

## SkillUp/Metrix Learning Overview

*SkillUp New Jersey* is offering Metrix Learning as a self-directed career service which means that an individual's engagement with this platform will not trigger participation. However, we do hope that this offers a resource for supporting individuals in our workforce system at every level of service engagement - self-directed services, basic career services, individualized career services, and training services.

The platform offers a number of courses that strengthen career and workplace readiness, that can increase skills and knowledge to support the success of residents in their careers – whether connecting to new employment or upskilling in a current job. Some courses available through the Metrix Learning platform may enable an individual to become prepared to take a test/exam to obtain an industry-specific credential. Please refer to the Employment Training Provider List (ETPL) to explore the New York Wired for Education<sup>1</sup> offerings that are categorized as training services for WIOA Title I participants to be included in WIOA performance measures for Credential Attainment and Measurable Skill Gains.

<sup>1</sup> New York Wired for Education is an eTraining company solely focused on the needs of the public workforce training and development market, through a combination of eLearning technology, instructor-led training, and customized training development.

Below, we provide some specific examples of what integration of Metrix Learning may look like at different levels of engagement within our New Jersey workforce system.

| Level of Workforce<br>Engagement                                        | Potential <i>SkillUp New Jersey</i> / Metrix Learning<br>Engagement                                                                                                    | WIOA Status                         |
|-------------------------------------------------------------------------|----------------------------------------------------------------------------------------------------|-------------------------------------|
| New Jersey resident – not<br>currently connected to<br>the system       | Any New Jersey resident can self-register and take courses using the Metrix Learning platform via <i>SkillUp New Jersey</i>                                                                                                    | WIOA Reportable                     |
| Unemployment Insurance<br>recipient – not connected<br>to WIOA programs | Unemployment Insurance recipients, as New Jersey residents, can self-register and take courses using the Metrix Learning platform via <i>SkillUp New Jersey</i>                                                                                                 | WIOA Reportable                     |
| Individual engaged in<br>Basic Career Services                          | Employment Services staff may assist participants in<br>connecting to and utilizing tools and courses<br>available through the Metrix Learning platform via<br><i>SkillUp New Jersey</i>                                                                        | WIOA Participant<br>(Wagner-Peyser) |
| Individual engaged in<br>Individual Career Services                     | Local Workforce Development Board staff may work<br>with participants to identify how tools and courses<br>available through the Metrix Learning platform via<br><i>SkillUp New Jersey</i> , can enhance a participant's<br>service strategy or employment plan | WIOA Participant<br>(Title I)       |

Again, it is important to note that engagement with Metrix Learning does <u>not</u> in and of itself, trigger any changes in a customer's service level with the exception of initiating engagement as a WIOA Reportable among individuals who have not previously been connected to New Jersey's WIOA programs.

## SkillUp/Metrix Learning AOSOS Data Entry

NJDOL is working on future plans to automate connections between Metrix Learning sign-ups via *SkillUp New Jersey* to AOSOS. However, in the interim, we are requesting that local areas work with the state to ensure that *SkillUp* registrations are entered into our AOSOS system. This data entry will help to ensure that we capture the virtual service being provided and accessed by these individuals so that it is accurately reported to the United States Department of Labor (USDOL) via the Participant Individual Record Layout (PIRL). It is also accounting for the investment that the state is making in this platform to support jobseekers in New Jersey and connect more individuals to our state and local workforce systems. Collecting such information allows NJDOL to identify the individuals who have been engaged with the system on an initial level, but did not meet and/or complete the requirements to become WIOA Participants.

Our rollout efforts include a few different scenarios on how Metrix Learning information and AOSOS information can be connected, depending on whether *SkillUp New Jersey* has been rolled out via the link to the state site or the link to localized *SkillUp* efforts and portals. The table on the next page provides an overview of these different scenarios.

One key point to highlight is that the activity that should be entered is different for those individuals registering via *SkillUp New Jersey* versus those registering via local *SkillUp* portals.

| Scenario                                                                                                    | Metrix Report data used to<br>search AOSOS                                                                   | Steps for data entry in AOSOS                                                                                                    |
|----------------------------------------------------------------------------------------------------|----------------------------------------------------------------------------------------------------|----------------------------------------------------------------------------------------------------|
| Individual with an existing<br>AOSOS record who registered<br>via <i>SkillUp New Jersey</i> using a<br>customized registration link | AOSOS IDs are included on<br>Metrix Learning reports for<br>these individuals                                | <ul> <li>Pull up AOSOS record</li> <li>Verify data in AOSOS matches Metrix</li> <li>Enter activity: <i>Metrix/SkillUp NJ – Customer</i></li> </ul>                          |
| Individual with an existing<br>AOSOS record who registered<br>via <i>SkillUp New Jersey</i> portal                                  | Registration information<br>including email address, first<br>name, last name, and birth                     | <ul> <li>Pull up AOSOS record</li> <li>Verify data in AOSOS matches Metrix</li> <li>Enter activity: <i>Metrix/SkillUp NJ – Customer</i></li> </ul>                          |
| Individual with an existing<br>AOSOS record who registered<br>via local <i>SkillUp</i> portal                                       | date from Metrix Learning<br>reports should be used to<br>search AOSOS to see if there                       | <ul> <li>Pull up AOSOS record</li> <li>Verify data in AOSOS matches Metrix</li> <li>Enter activity: <i>SkillUp Participant*</i></li> </ul>                                  |
| Individual with no AOSOS<br>record who registered via<br><i>SkillUp New Jersey</i> portal                                           | is an existing record in the<br>AOSOS system.<br>Please try multiple searches,<br>using varying combinations | <ul> <li>Create a new AOSOS record with<br/>Metrix Learning registration<br/>information</li> <li>Enter activity: <i>Metrix/SkillUp NJ –</i><br/><i>Customer</i></li> </ul> |
| Individual with no AOSOS record who registered via local <i>SkillUp</i> portal                                                      | of the registration<br>information to ensure as high<br>a match rate as possible.                            | <ul> <li>Create a new AOSOS record with<br/>Metrix Learning registration<br/>information</li> <li>Enter activity: <i>SkillUp Participant</i>*</li> </ul>                    |

\* Please note, although the word, "Participant", is in the name of the activity, entering this activity alone, on an individual's AOSOS record will not trigger participation. It will not make this individual a WIOA Participant, if they are not already a WIOA Participant.

# AOSOS Roadmap

The following AOSOS roadmap provides an overview of the specific fields that need to have data entered (indicated with green dots in AOSOS) in order for the individual's engagement in Metrix Learning to be included on the PIRL as a WIOA Reportable Individual. This policy also includes a number of attachments and screen shots highlighting specifics in the table below.

While all of these fields must be completed, not all of this information is available via the Metrix Learning registration data. For that reason, we have created this roadmap that provides a field-by-field overview of what values should be entered. In many cases, data entry will include selection of a "Not Disclosed" answer, and/or we are recommending a specific default value for entry.

*If you are creating a new record*, please transfer as much of the information from the Metrix Learning registration data that you can. You will need to start the process by clicking, "New", to create a new record in AOSOS.

If you are adding to an existing AOSOS record, please do <u>not</u> change/overwrite any information that already exists in the record. However, if the Metrix Learning registration data are real values, other than "Declined to answer", and a value is not present in the corresponding AOSOS field, please do use this to update the record.

|                 |                               | AOSOS – Customer Detail                                                                    |
|-----------------|-------------------------------|--------------------------------------------------------------------------------------------|
| Tab             | Field                         | Data Entry Guidance                                                                        |
|                 | SSN                           | Select checkbox for "Not Disclosed"                                                        |
|                 | Job Seeker*                   | Enter value "Inactive"                                                                     |
|                 | Username                      | Create and enter a username that consists of the first 4 letters of the First Name,        |
|                 |                               | first 4 letters of the Last Name, followed by 4 random numbers (e.g. firslast1234)         |
|                 | Password                      | Create and enter a password (reverse Username) that consists of 4 random                   |
|                 |                               | numbers, first 4 letters of the First Name, followed by the first 4 letters of Last Name   |
|                 |                               | (e.g. 1234firslast)                                                                        |
|                 | Last Name                     | Enter Metrix Learning information from Last Name                                           |
|                 | First Name                    | Enter Metrix Learning information from First Name                                          |
|                 | Date of Birth                 | Enter Metrix Learning information from Date of Birth                                       |
|                 |                               | If you can determine that the Date of Birth from Metrix is not valid and/or bogus          |
| .0              |                               | (e.g. 01/01/2021), please do not create a new record in AOSOS for the individual.          |
| Inf             | Gender                        | Enter Metrix Learning information from Gender field OR                                     |
| ra              |                               | Enter value "Not Disclosed"                                                                |
| ene             | Address*                      | Enter "TBU" (To Be Updated)                                                                |
| Ğ               | City                          | Enter city based on zip code from the Metrix Learning information from Zip field OR        |
|                 |                               | Enter "TBU"                                                                                |
|                 | Zip                           | Enter Metrix Learning information from Zip                                                 |
|                 | County                        | Enter county                                                                               |
|                 | Email                         | Enter Metrix Learning information from Email Address                                       |
|                 | Ethnic Heritage and Race      | Enter Metrix Learning information from Race/Ethnicity OR                                   |
|                 |                               | Enter value "Not Disclosed"                                                                |
|                 | Education Level*              | Enter value "No Grade"                                                                     |
|                 | School Status*                | Enter value "Not Attending School or Secondary School Dropout"                             |
|                 | Employment Status*            | Enter Metrix Learning information from Employment Status OR                                |
|                 |                               | Enter value "Not Employed"                                                                 |
|                 | Contact Preference*           | Select checkbox for "Email"                                                                |
|                 | Lower Living Standard         | Enter value "Not Disclosed"                                                                |
| -               | Income 70% LLSIL              | Enter value "Not Disclosed"                                                                |
| ility           | Disability Status             | Enter value "Not Disclosed"                                                                |
| gib             | Migrant/Seasonal*             | Enter value "No"                                                                           |
| Eli             | High Poverty Area             | Enter value "Not Disclosed"                                                                |
|                 |                               | This field is only required if the individual is between the ages of 14 and 24, inclusive; |
|                 |                               | then enter the default value of "Not Disclosed".                                           |
| o, <del>G</del> | Service Veteran*              | Enter value "No"                                                                           |
| Ad              |                               | Do not change value to "Yes", based on Metrix Learning registration data, unless           |
|                 |                               | Verified in subsequent engagement with customer.                                           |
| ive             | C*Net Title*                  | Enter IBU                                                                                  |
| ect             | O"Net Ittle"                  | Enter value 27304305 and the system will automatically populate the O* fitte:              |
| ldo             | Accontable lob Location*      | Foels, Lyncisis, und Creative Writers                                                      |
| ¥ .             | Work History                  | Select checkbox "No Information Provided"                                                  |
| Vor <br>Hist.   | WORK HISLORY                  | Select checkbox no information provided                                                    |
| > -             | Cortificatos/Liconsos         | Salact checkbox "No Information Provided"                                                  |
| /Lic            | Schools                       | Select checkbox "No Information Provided"                                                  |
| Ed,             | Professional Associations     | Select checkbox "No Information Provided"                                                  |
| s               | Additional Skills Toxt*       | Enter "TRU"                                                                                |
| Skil            |                               |                                                                                            |
| *These          | are default values to enter s | ince a "Not Disclosed" option does not exist for the field.                                |

After these fields have been completed, please click the "Save" button in the bottom left corner and an OSOS ID will be generated for the record.

After the record is created and an AOSOS ID is generated, you will need to enter values in the required fields of Comp Assess in order to be able to add and save the activity to the record.

|             | A                                   | OSOS – Comp Assess                                                                                                    |
|-------------|-------------------------------------|----------------------------------------------------------------------------------------------------|
| Tab         | Field                               | Data Entry Guidance                                                                                                    |
| ment        | Cultural Barriers to Employment     | Enter value "Not Disclosed"                                                                                                    |
| Employ      | Youth Needing Additional Assistance | Enter value "No"<br>This field is only required if the individual is between the ages of<br>14 and 24, inclusive; then enter the default value of "No". |
| ation       | Basic Skills Deficient              | Enter value "No"                                                                                                    |
| Educ        | English Language Learner            | Enter value "No"                                                                                                    |
|             | Marital Status                      | Enter value "Not Disclosed"                                                                                                    |
| <u>&gt;</u> | Family Status                       | Enter value "Not Disclosed"                                                                                                    |
| Fami        | Is Customer parenting youth?        | Enter value "No"<br>This field is only required if the individual is between the ages of<br>14 and 24, inclusive; then enter the default value of "No". |
| Housing     | Current Housing                     | Enter value "Not Disclosed"                                                                                                    |

After entering the information in Comp Assess, please click the "Save" button in the bottom left corner.

## SkillUp Activity Entry/WIOA Reportable Individual Designation

The final step in this process is entering a *SkillUp* activity and designating an individual as a WIOA Reportable Individual by engaging in the following final steps:

- 1. Click on the "Activity" button.
- 2. Type "SkillUp" in the Keyword(s) field to search for the *SkillUp* activities and select:
  - a. Metrix / SkillUp NJ Customer If you are entering an activity on a record of an individual who registered via *SkillUp NJ*.
  - b. **SkillUp Participant** If you are entering an activity on a record of an individual who registered via a local *SkillUp* portal. (*Please note, although the word, "Participant", is in the name of the activity, entering this activity alone, on an individual's AOSOS record will not trigger participation. It will not make this individual a WIOA Participant, if they are not already a WIOA Participant.)*
- 3. Depending on the report that you are viewing in Metrix Learning, enter Metrix Learning information from the *Added Date* or the *Reg Date* and enter it into the **Activity Date** field in AOSOS.
- 4. Click the "OK" button at the bottom of the screen.
- 5. Check the verification screen that pops up for the accuracy of the information entered. This screen includes all the required ("green dot") fields from the Customer Detail and Comp Assess sections.
- 6. Click the "Save" button.

This individual is now captured in the system as a *SkillUp* customer and will be included as a WIOA Reportable Individual in our reports to United States Department of Labor.

**Please note:** For local areas that are directing customers to a local *SkillUp* portal, you may have customers that still register through *SkillUp* New Jersey. The activity that is taken in AOSOS should correspond to whether the individual signed up through your local *SkillUp* effort of *SkillUp* New Jersey.

# AOSOS ENTRY / STEP BY STEP

Below are the specifics regarding the required fields (indicated with green dots) and values to enter in AOSOS, in order for the individual's engagement in Metrix Learning to be included on the PIRL as a WIOA Reportable Individual.

As previously stated, while all of the required fields must have values entered, not all of this information is available via Metrix Learning registration data. Below are the values to enter if there is not a value in a field on an existing record in AOSOS or if you are creating a new record in AOSOS.

- 1. If you are creating a new record, please transfer as much of the information from the Metrix Learning registration data that you can.
- If you are adding to an existing AOSOS record, please do <u>not</u> change/overwrite any information that already exists on the record. However, if the Metrix Learning registration data are real values, other than "Declined to answer", and a value is not present in the corresponding AOSOS field, please do use this to update the record.

STEP 1: Identify the individual in Metrix

Administration Home My Plan Catalog -My Career -My Account Help -Tasks Administration - Reports ÷. Create Custom Report **Overall Activity** These are the User Access Logs for Metrix Learning. These logs show a basic breakdown of when user's are logging in and out and if they modify their accounts. User Registration These are the User Registration Logs for Metrix Learning. These logs show a basic breakdown of when user's are being registered and in which Track & WIB. User report of user registration info and activity

In Metrix, go to Administration  $\rightarrow$  Reports  $\rightarrow$  User Registration Detail Report

#### Identify the individual in Metrix that you want to search for in AOSOS.

|                                                 | Home My Pl   | an Catal              | vg • My Career •       | My Account | Help  | - A       | dministration + |           |                      |      |        |         |       |          |
|-------------------------------------------------|--------------|-----------------------|------------------------|------------|-------|-----------|-----------------|-----------|----------------------|------|--------|---------|-------|----------|
| User Regis<br>Start Date: 01/19<br>Org: ETI - S | tration Det  | ail Repo<br>End Date: | 05/24/2021             | V update   | 5     |           |                 |           |                      |      |        |         |       |          |
| Group Added Use                                 | mame         | Name                  | Email                  | ClientID   | Zip   | LicAssign | LicExpiration   | Provider  | Status               | Comp | Logins | Courses | Hours | DOB      |
| Other 01/19/21 Meli                             | issaTest4077 | First Last            | emailaddress@email.com |            | 08625 | 03/24/21  | 09/20/21        | SkillSoft | Manually<br>recycled | 0    | 2      | 0       | 0.00  | 05/05/70 |

Make a note of the First Name, Last Name, Date of Birth (DOB), and Email Address, as this will be the information from Metrix that you will use to search for the individual in AOSOS.

# STEP 2: Search for the individual in AOSOS

Using the information from Metrix, the First Name, Email Address, and Date of Birth (DOB), search for the individual in AOSOS.

#### Customer Search → Quick Search tab

| CUSTOMER                     | PROVIDER               | EMPLOY                     | ER ST                   | TAFF           | HELP              |                    |
|------------------------------|------------------------|----------------------------|-------------------------|----------------|-------------------|--------------------|
| Customer Search Cu           | stomer Detail          | Comp Assess                | Services                | Links          | Job Source        |                    |
|                              |                        |                            |                         |                | No Matches        | Found              |
| KK Contraction Contraction   | Info Education Job C   | Criteria Text Searc        | h Geographic Activ      | vities Program | s List Search Rep | orts Pa > >>       |
| Customer SSN                 |                        | Customer ID                |                         | 1              |                   | [                  |
| SSN 1                        |                        | ID 1                       |                         |                |                   |                    |
| Enter or paste<br>more SSNs. | one or                 | Enter or pa<br>more Custom | ste one or<br>er IDs. 🔨 | _              |                   |                    |
|                              |                        |                            |                         | Parti          | al SSN            |                    |
|                              |                        |                            |                         | Lasi           | t Name liast      |                    |
|                              |                        |                            |                         | Middl          | e Initial         |                    |
|                              |                        |                            |                         | Bir            | th Date           | -                  |
|                              |                        |                            |                         | Use            | ername            |                    |
|                              | ~                      |                            | $\sim$                  | Emai           | I Exists          |                    |
| More                         |                        | ,                          | More                    |                | Email             | _                  |
|                              | Cooker N               |                            | L ast Name              |                | First Name        | lah Raal Ora       |
|                              | Seekern                | lame                       | Last Name               |                | ristivane         | JOD SEEL CIE       |
|                              |                        |                            |                         | I              | I                 |                    |
|                              |                        |                            |                         |                |                   |                    |
|                              |                        |                            |                         |                |                   |                    |
|                              |                        |                            |                         |                |                   |                    |
| <                            |                        |                            |                         |                |                   | >                  |
| Options Search 💌 Clea        | r Detail Asyn. to List | Add to CL                  | PostMatch Refer         | Activity P/PA  | Comments Correspo | nd IVR <u>N</u> ew |

- 1. Using the fields on the *Quick Search* tab, enter the desired search criteria.
- 2. <u>ALWAYS</u> search thoroughly for a customer <u>before</u> creating a new record.
- 3. Search using multiple criteria, including Last Name, First Name (or partial first name), Birth Date, or Email.
- 4. Searching on the **Last Name** (or partial last name) field will often result in multiple matches that can be narrowed down by using the other fields as desired.

To locate customer records, enter values in the following fields or in combination with one another:

- Last Name Enter the individual's last name, or a portion of the last name.
- First Name Enter the individual's first name, or a portion of the first name. The First Name field can only be used as search criteria if a value has been entered in the Last Name field.
- **Middle Initial** Enter the individual's middle initial, if available. The Middle Initial field can only be used as search criteria if a value has been entered in the Last Name field.
- Birth Date Enter the individual's birth date.
- Email Enter the individual's email address, or a portion of the email address, to locate customer records.
- > If a record exists for the individual in AOSOS, then go to STEP 3: Existing record in AOSOS.
- If no record was found for the individual in AOSOS after performing a thorough search, then go to STEP
   4: Create a new record in AOSOS.

**NOTE:** If you can determine that the Date of Birth from Metrix is not valid and/or bogus (e.g. 01/01/2021), please do not create a new record in AOSOS for the individual.

# STEP 3: Existing record in AOSOS

If an existing record is found and returned in the search results, you must verify that the record is in fact the same individual who registered for Metrix Learning on the *SkillUp* site.

Verify the following:

- 1. First Name in Metrix matches the First Name on the existing AOSOS record; and
- 2. Last Name in Metrix matches the Last Name on the existing AOSOS record; and
- 3. Date of Birth in Metrix matches the Date of Birth on the existing AOSOS record; and
- Email Address in Metrix matches the Email Address on the existing AOSOS record, then go to STEP 5: Enter the activity in AOSOS.

OR

- 1. First Name in Metrix matches the First Name on the existing AOSOS record; and
- 2. Last Name in Metrix matches the Last Name on the existing AOSOS record; and
- 3. Date of Birth in Metrix matches the Date of Birth on the existing AOSOS record; and
- 4. Email Address in Metrix <u>does not</u> match the Email Address on the existing AOSOS record, then consider it a match, but do not update or change the Email Address that currently exists on the AOSOS record.
- Enter a comment with the customer's Email Address that was used in Metrix, then go to STEP 5: Enter the activity in AOSOS.

| Customer Search       Customer Detail       Comp Assess       Services       Links       Job Source         Existing, Record       SSN: ***_**_       OSOS ID: NJ008646035       1 of 0         Image: Services       Activities       Comments       Comments       Fests       >         Image: Object/2021       Fox, Melissa       The customer's email address in Metrix / SkillUp NJ is: emailformetrix@email.com                                                                                                    |
|----------------------------------------------------------------------------------------------------|
| Existing, Record     SSN: ***.**     OSOS ID: NJ008646035     1 of 0       Created     Elipibility     Add'I Info     Pgms/PA     Objective     Work Hist.     Ed/Lic     Skills     Saved Searches     Activities     Comments       Created     Staff Assigned     Comments     Comments     Image: Comment in the customer's email address in Metrix / SkillUp NJ is: emailformetrix@email.com                                                                                                    |
| Into     Etigibility     Add't Into     Pgms/PA     Objective     Work Hist.     Ed/Lic     Skills     Saved Searches     Activities     Comments       Created     Staff Assigned     Comments     Image: Comments     Image: Comme |
| Created         Staff Assigned         Comments           05/25/2021         Fox, Melissa         The customer's email address in Metrix / SkillUp NJ is: emailformetrix@email.com                                                                                                    |
| O5/25/2021 Fox, Melissa The customer's email address in Metrix / SkillUp NJ is: emailformetrix@email.com                                                                                                    |
|                                                                                                    |
|                                                                                                    |
|                                                                                                    |
|                                                                                                    |
|                                                                                                    |
|                                                                                                    |
|                                                                                                    |
|                                                                                                    |
|                                                                                                    |
|                                                                                                    |
|                                                                                                    |
|                                                                                                    |
|                                                                                                    |
|                                                                                                    |
|                                                                                                    |
| Edit Comment Delete Comment Print Comments Show Full Comments                                                                                                    |
| Save Start Match Services Comp Assess Activity I.A. Referrals Correspond IVR Ret to Sroh Comments Tag Resume Sched Message                                                                                                    |

To Summarize:

- If the First Name, Last Name, Date of Birth, and Email Address are exactly the same in both systems (Metrix and AOSOS), then it is a match. Go to STEP 5: Enter the activity in AOSOS, to add the activity to the customer's record.
- If the Email Address in Metrix <u>does not</u> match what is in AOSOS, but the First Name, Last Name, and Date of Birth are exactly the same in both systems (Metrix and AOSOS), then consider it a match. Do not update or change any data that currently exists on the AOSOS record, including the Email Address. Enter a comment with the customer's email address that was used in Metrix. Then go to STEP 5: Enter the activity in AOSOS, to add the activity to the customer's record.

# STEP 4: Create a new record in AOSOS

Click the **New** button below the Search Results list.

| CUSTO                                          | OMER                                                | PROVIDER        | EMPLO                                             | YER S1                  | AFF                                                                            | HELP              |                    |
|------------------------------------------------|-----------------------------------------------------|-----------------|---------------------------------------------------|-------------------------|--------------------------------------------------------------------------------|-------------------|--------------------|
| Customer Searc                                 | h Cus                                               | tomer Detail    | Comp Assess                                       | Services                | Links                                                                          | Job Source        |                    |
| Quick Sear<br>Custon<br>SSN<br>Enter<br>more S | ch General<br>ner SSN<br>1<br>1<br>or paste<br>SNS. | nto Education J | Customer ID<br>ID 1<br>Enter or pa<br>more Custor | aste one or<br>ner IDS. | Programs<br>Partial<br>Last N<br>First N<br>Middle<br>Birth<br>Usen<br>Email E | List Search Repo  |                    |
|                                                |                                                     |                 |                                                   |                         |                                                                                |                   |                    |
| OSOS ID                                        | Status                                              | Seeke           | er Name                                           | Last Name               | Fi                                                                             | rst Name J        | ob Seel Cre        |
|                                                |                                                     |                 |                                                   |                         |                                                                                |                   | L                  |
| Coptions Search                                | n <mark>▼ <u>C</u>lear</mark>                       | Denij Asyn to L | ist Add to CL                                     | Post Match Refer        | Activity P/PA                                                                  | iommente Correspo | nd IVR <u>N</u> ew |

A blank Customer Detail window will appear, allowing you to enter the new customer information.

| CUSTOME                      | PROVIDER                                               | EMPLOYER                   | STAFF              | HELP                                 |                     |  |
|------------------------------|--------------------------------------------------------|----------------------------|--------------------|--------------------------------------|---------------------|--|
| Customer Search              | Customer Detail                                        | Comp Assess                | Services           | Links                                |                     |  |
| ,                            |                                                        | SSN:                       | 0\$0               | S ID:                                | 1 of 0              |  |
| 😞 🗟 Gen. Info Eligi          | bility Add'l Info Pams/PA                              | Objective Work Hist, Ed/Li | c Skills Saved Sea | arches Activities Com                | nents Tests > >>    |  |
| Customer Data                |                                                        |                            |                    | The Education March                  | an & Dava           |  |
| SSN SSN                      | tatus 🗛 🔽 🔍 Job                                        | Seeker 🔽                   |                    |                                      | age & Race          |  |
| <ul> <li>Username</li> </ul> | ●Pa                                                    | ssword                     | Merge              | Education & Emplo                    | ovment              |  |
| Last Name                    | <ul> <li>Firs</li> </ul>                               | t Name                     | MI                 | Education Level                      |                     |  |
| Date of Birth                | <ul> <li>Gender</li> </ul>                             | Portfolio Lvl. Job         | Source User 🗸      |                                      | ~                   |  |
| <ul> <li>Address</li> </ul>  |                                                        |                            |                    | <ul> <li>School Status</li> </ul>    |                     |  |
|                              |                                                        |                            | ^                  |                                      | ~                   |  |
| <ul> <li>City</li> </ul>     | <ul> <li>Stational State</li> </ul>                    | e New Jersey 🔽 🧕           | Zip                | Employment Status                    |                     |  |
| County                       | Country U                                              | nited States 🗸 🗸           | Metro 🔽            |                                      | ~                   |  |
| Phone                        | Ext. Alt                                               | Ext. Fax                   | (                  | Underemployed                        | <b>~</b>            |  |
| Email                        |                                                        |                            |                    | Long Term Unemploy                   | red 🔽               |  |
| URL                          |                                                        |                            | · · ·              | <ul> <li>Contact Preferen</li> </ul> | ces                 |  |
| ■U.S. Citizen                |                                                        |                            |                    | Use Postal                           | Fax                 |  |
| Enrollments J.IZ/C           | 7 Manager                                              | Add to Case Load           |                    | Pri. Phone                           | Email               |  |
|                              |                                                        |                            |                    | Alt. Phone                           | Resume Contact Info |  |
| Customer Assignn             | nent                                                   |                            |                    | Devisional                           |                     |  |
| Staff Assigned               | Fox, Melissa                                           |                            |                    | Registered                           | _                   |  |
| WIB Assigned                 | WIB Assigned NJDOL Trenton Central Office Origin Staff |                            |                    |                                      |                     |  |
| Agency                       | DEPARTMENT OF LABOR                                    | Change                     |                    | Profiled Date                        |                     |  |
| Ull Claimant                 | NUDUL Trenton Central Offic                            |                            |                    | Promed Date                          | H-1                 |  |
|                              | 4                                                      | Work Search Her            | Interne            | et Resume 🔄 Confiden                 | uar                 |  |
| Save Start Match S           | ergices Comp <u>A</u> ssess Activity                   | I.A. Referrals Correspond  | VR Ret to Srch Co  | mments Tag Resume                    | Sched Message       |  |

#### **CUSTOMER DETAIL**

Customer Detail → Gen. Info tab

| CUSTOMER                                | PROVIDER                            | EMPLOYER                | STAFF                 | HELP                               |
|-----------------------------------------|-------------------------------------|-------------------------|-----------------------|------------------------------------|
| Customer Search                         | ustomer Detail Con                  | np Assess               | Services Links        |                                    |
| Last, First                             | SSN                                 | 1: ***-**-              | OSOS ID:              | 1 of 0                             |
| Ren. Info Eligibility                   | Add'l Info Pgms/PA Object           | ive Work Hist. Ed/Lic   | Skills Saved Searches | Activities Comments Tests > >>     |
| -Customer Data                          |                                     |                         |                       | Ethnic Heritage & Race             |
| <ul> <li>SSN</li> <li>Status</li> </ul> | Active V Job Seeke                  | er Inactive 🗸           |                       |                                    |
| Username firslast0000                   | Password                            | 0000firslast            | Merge E               | ducation & Employment              |
| Date of Birth 05/05/1070                | First Name     Postar Net Diseleged | e First                 |                       | ducation Level                     |
| Date of Birth 05/05/1970                | Gender                              | Portiolio LVI. 1500 So  |                       | shool Statue                       |
| Address                                 |                                     |                         |                       | Attending School or Secondary Scho |
| ●City TBU                               | State New                           | / Jersey 🗸 🚽 🗸 🗸        | 00000 PE              | mployment Status                   |
| County                                  | Country United St                   | ates 🔽 M                | etro 🔽 No             | Employed 🗸                         |
| Phone                                   | Ext. Alt                            | Ext. Fax                | Une                   | deremployed                        |
| Email emailaddres                       | s@email.com                         |                         | Lor                   | g Term Unemployed                  |
| URL                                     |                                     |                         |                       | Contact Preferences                |
| U.S. Citizen                            |                                     |                         |                       | Use Postal Fax                     |
| Enroliments JZ/CZ Mar                   | nager 🗌                             | Add to Case Load        |                       | Alt Phone Resume Contact Info      |
| -Customer Assignment-                   |                                     |                         |                       |                                    |
| Staff Assigned Fox,                     | Melissa                             | Change 👻                | R                     | egistered                          |
| WIB Assigned NJD                        | OL Trenton Central Office           |                         |                       | Origin Staff                       |
| Agency DEP                              | ARTMENT OF LABOR                    | Change                  |                       | Profiled                           |
| Office NJD                              | OL Trenton Central Office           |                         | Pro                   | filed Date                         |
| UI Claimant]                            |                                     | Work Search Record      | Internet Res          | ume 🛄 Confidential 🛄               |
| Save Start Match Services               | Comp Assess Activity I.A. R         | eferrais Correspond IVR | Ret to Srch Comments  | Tag Resume Sched Message           |
| Staff: Fox, Melissa                     | Office: NJDOL Trenton               | Central Office          | Unsaved Chang         | es Security: Delete 04/20/2021     |

- 1. SSN button Select checkbox to indicate 'Not Disclosed'.
- 2. Ethnic Heritage & Race button Select checkboxes to indicate 'Not Disclosed'.
- 3. Status 'Active' will be selected by default for all new records.
- 4. Job Seeker Select value, '*Inactive*'. Because '*Inactive*' is selected, this customer record will not be available for Job Match and Refer operations.
- 5. Username Create and enter a username that consists of the first 4 letters of the First Name, first 4 letters of the Last Name, followed by 4 random numbers (ex. firslast1234). Must be at least 6 alphanumeric characters in length and spaces are not allowed.
- 6. Password Create and enter a password (reverse Username) that consists of 4 random numbers, first 4 letters of the First Name, followed by the first 4 letters of Last Name (ex. 1234firslast). Must be at least 6 alphanumeric characters in length (up to 12 characters are permitted). And it must <u>not</u> be the same as the customer's username.
- 7. Last Name Enter the Last Name from Metrix Learning.
- 8. First Name Enter the First Name from Metrix Learning.
- 9. Gender Enter the Gender from Metrix Learning by selecting the appropriate value (*Male* or *Female*) from the dropdown list, or if unknown, select value, '*Not Disclosed*'.
- 10. Date of Birth Enter the Date of Birth from Metrix Learning. *If you can determine that the Date of Birth from Metrix is not valid and/or bogus (eg. 01/01/2021), please do not create a new record in AOSOS for the individual.*
- 11. Address Enter "TBU".
- 12. City Enter "TBU", unless you can enter the city based on the zip code in Metrix Learning.
- 13. **State** System defaults this field to: New Jersey.
- 14. **Zip Code** Enter the Zip from Metrix Learning.
- 15. **County** Although this is not a required field, select the name of the county that is associated to the zip code from Metrix Learning.
- 16. U.S. Citizen System defaults this field to indicate that the customer is a U.S. Citizen.
- 17. Education Level Select value, 'No Grade'.
- 18. School Status Select value, 'Not Attending School or Secondary School Dropout'.
- 19. Employment Status Select value, 'Not Employed'.
- 20. Contact Preferences Select checkbox to indicate 'Email'.

### Customer Detail → Gen. Info tab (continued)

Click on the **SSN** button to launch the pop-up window shown below.

| SSN Webpage Dialog | × |
|--------------------|---|
| SSN                |   |
| SSN                | _ |
| Confirm SSN        |   |
| Not Disclosed 🗹    |   |
| Ok Cancel          |   |

1. Select the box next to the Not Disclosed field, to indicate the SSN is 'Not Disclosed'.

2. Click "Ok" to close the window.

**NOTE:** Customer records without an SSN are **not** excluded from performance measures and reports.

| Ethnic Heritage and Race Webpage Dialog | × |
|-----------------------------------------|---|
| Ethnic Heritage and Race                |   |
|                                         |   |
| Ok Cancel                               |   |

Click on the **Ethnic Heritage & Race** button to launch the pop-up window shown below.

- 1. For Ethnic Heritage, select the radio button to indicate 'Not Disclosed'.
- 2. For Race, select the checkbox to indicate 'Not Disclosed'.
- 3. Click "Ok" to close the window.

**NOTE:** If information is available in Metrix Learning, then enter the corresponding value in the field(s), otherwise enter '*Not Disclosed*'.

#### Customer Detail → Eligibility tab

| CUSTOMER                      | PROVIDER                     | EMPLOYER         | STAFF                           | HELP                       |          |
|-------------------------------|------------------------------|------------------|---------------------------------|----------------------------|----------|
| Customer Search               | stomer Detail Comp A         | ssess            | Services Links                  |                            |          |
| Last, First                   | SSN: **                      | 99.              | OSOS ID:                        | 1 of 0                     |          |
| Ca Gen. Info Eligibility      | Add'l Info Pgms/PA Objective | Work Hist, Ed/Li | c Skills Saved Searches Activit | ties Comments Tests >> >>  |          |
| Income Info                   | Net Dissing of a             | Programs         | lass Vatarana Deintegration Dra |                            |          |
| Lower Living Standard         | Not Disclosed                | HVRP - Home      | tess veterans Reintegration Pro | gram                       |          |
| 5% Rule/Local Priority        | V                            | HVRP Gran        | a Sus Provider #2               |                            |          |
| High Poverty Area             |                              | HVRP Grantee     | Bassas                          |                            |          |
| Disability Info               |                              | ARD Consta       | Neason)                         |                            |          |
| Disability Status Not Disclos | ed 🔽                         | Granter          | Bassos                          |                            |          |
| Migrant Info                  | 0.00                         |                  | Native American Programs        |                            |          |
| Migrant / Seasonal Worker     | O Yes ● No                   | Bea              | Version                         |                            |          |
|                               |                              |                  |                                 |                            |          |
|                               |                              | $ \rightarrow $  | Looku                           | 2                          |          |
|                               |                              |                  |                                 |                            |          |
|                               |                              | 1 1000           | or Living Standard              | Soloct value (No           | + Dicel  |
|                               |                              | I. LOW           | er Living Stanuaru              | - Select value, /vc        | DISCH    |
|                               |                              | 2. Incor         | me 70% LLSIL - Sel              | ect value, 'Not Dis        | closed   |
|                               |                              | 2 Dical          | hility Status Salar             | t value (Not Dise          | locad    |
|                               |                              | 5. DISdi         | unity status - selec            | r value, NOLDISC           | ioseu.   |
|                               |                              | 4. Migr          | ant / Seasonal Wo               | orker - Select valu        | e, 'No'. |
|                               |                              |                  |                                 |                            |          |
| Sava Downlow Discourse        | Construct Landau 14. Balan   |                  |                                 |                            |          |
| Free Destination Parkets      | Denotement Denote Denotem    | es promocons in  | The set county is               | Transmit Issues Landsville |          |
| Staff: Fox, Melissa           | Office: NJDOL Trenton Ce     | itral Office     | Unsaved Changes Se              | curity: Delete 04/20/2021  |          |

**NOTE:** The **High Poverty Area** field is only required if the customer is 16 - 24 years old, as of the current date and/or as of the date that is being entered for the activity. If required, select value, '*Not Disclosed*'.

| CUSTOMER                     | PROVIDER                     | EMPLOYER                 | S            | TAFF           | HELP                          |
|------------------------------|------------------------------|--------------------------|--------------|----------------|-------------------------------|
| Customer Search              | stomer Detail C              | omp Assess               | Services     | Links          |                               |
| Last, First                  | S                            | SN: ***-**-              |              | OSOS ID:       | 1 of 0                        |
| Gen. Info Eligibility A      | Add'l Info Pgms/PA Obj       | ective Work Hist. Ed/Lie | c Skills Sav | ved Searches A | Activities Comments Tests > > |
| - • Employment Objective     |                              |                          |              |                |                               |
| Font Family. V Font Size     | V B I U S Fo                 | nt Format 👻 🗄 🗄 🗐        | ∰ <b>≣</b>   |                |                               |
| TBU                          |                              |                          |              |                |                               |
|                              |                              |                          |              |                |                               |
|                              |                              |                          |              |                |                               |
| Desired O*Net                |                              |                          |              | Acceptable     | Job Locations                 |
| O*Net Title 27304305 Poe     | ts, Lyricists and Creative W | riters O'Net i           | ittes        | Within         | of ZIP                        |
| Experience: Year(s)   N      | O*Net Title                  | Exp (Mon                 | ths)         | Within         | ✓ of ZIP                      |
| Poets, Lyricists and Creater | ative Writers                |                          |              | Within         | ✓ of ZIP                      |
|                              |                              |                          |              |                |                               |
|                              |                              |                          | $\sim$       | New Jersey     | e in the following states     |
|                              |                              | L avr. 1                 |              |                | <br>▼                         |
| - Desired Employers          | JOD TIDE BEIER BEIERIGN      | 2015                     |              |                | <b>v</b>                      |
|                              | Company                      |                          |              | - Or outside t | he United States              |
|                              |                              |                          |              |                |                               |
|                              |                              |                          |              |                | ~                             |
|                              |                              |                          |              |                | $\checkmark$                  |
| Work Search Plan             | Add an Employer Delete S     | Releation                |              |                |                               |
| Save Start Match Services    | Comp Assess Activity 1.4     | L Referrals Correspond   | /R Ret to Sr | rch Comments   | Teg Resume Sched Message      |
| Staff: Fox, Melissa          | Office: NJDOL Trent          | ton Central Office       | Un           | saved Changes  | Security: Delete 04/20/2021   |

### Customer Detail → Objective tab

- 1. Employment Objective Enter "TBU".
- O\*Net Title Select the Add a Job Title button, then click in the O\*Net Titles field and enter "27304305". The name of the O\*Net Title, "Poets, Lyricists and Creative Writers", will automatically be populated.
- 3. Acceptable Job Locations Under the section, "Or Anywhere in the following states", select the value, 'New Jersey'.

### Customer Detail → Work Hist. tab

| CUSTOMER                       | PROVIDER EMPLOY                                 | ER STAFF                          | HELP                                      |
|--------------------------------|-------------------------------------------------|-----------------------------------|-------------------------------------------|
| Customer Search Custor         | ner Detail Comp Assess                          | Services Links                    |                                           |
| Last, First                    | SSN: ***-**-                                    | OSOS ID:                          | 1 of 0                                    |
| 🔫 🧟 Gen. Info Eligibility Add' | Info Pgms/PA Objective Work Hist.               | Ed/Lic Skills Saved Searches Acti | vities Comments Tests > >>                |
| Detail                         |                                                 |                                   | 1                                         |
| Job Title                      |                                                 | O"Net Titles                      | O*Net Code                                |
| Employer                       | Include online                                  | tart Date •End Date               |                                           |
| Address                        | Superviso                                       | r Phone                           | Ext.                                      |
|                                | •Wag                                            |                                   | lours/week                                |
| City                           | Reason for Leaving                              | ]                                 |                                           |
| Country                        | ZIP Job Dutie                                   | 8                                 | Job Duties                                |
|                                |                                                 | RR Event#                         | Event                                     |
| NAICS                          |                                                 | NAICS Lookup                      | L. C. C. C. C. C. C. C. C. C. C. C. C. C. |
|                                |                                                 | 1000000000                        |                                           |
|                                |                                                 |                                   |                                           |
|                                |                                                 |                                   |                                           |
|                                |                                                 |                                   |                                           |
| l Job                          | 1 Company                                       | [ City                            | Start   End                               |
|                                | Company                                         |                                   |                                           |
|                                |                                                 | I                                 | <u> </u>                                  |
|                                |                                                 |                                   |                                           |
|                                |                                                 |                                   | ✓                                         |
|                                |                                                 |                                   |                                           |
|                                | ✓ No Information Provided                       | New Job Entry   Delete Belection  |                                           |
| Save Start Match Services Con  | p <u>Assess</u> Activity I.A. Referrals Corresp | and IVR. Ret to Srch Comments Te  | g Resume Sched Message                    |
|                                |                                                 |                                   |                                           |

Select the checkbox to indicate 'No Information Provided'.

| Customer Det | tail → Ed/Lic tab                                                                                                    | <u>)</u>              |                       |                             |                      |                    |                      |        |
|--------------|----------------------------------------------------------------------------------------------------|-----------------------|-----------------------|-----------------------------|----------------------|--------------------|----------------------|--------|
|              | CUSTOME                                                                                                    | R PROVI               | DER                   | EMPLOYER                    | STAF                 | F                  | HELP                 |        |
|              | Customer Search                                                                                                    | Customer Detail       | Comp A                | 88 <del>0</del> 88          | Services             | Links              |                      |        |
|              | Last, First                                                                                                    |                       | SSN: **               | *_**_                       | 09                   | SOS ID:            | 1 of 0               |        |
|              | Content of Content of | ility Add'l Info Pgms | s/PA Objective        | Work Hist. Ed/              | Lic Skills Saved     | Searches Activitie | s Comments Tests     | >>>    |
|              | ○ Yes ○ No                                                                                                    | Class                 |                       | State State                 |                      | <b>V</b>           |                      |        |
|              | Pass Transport School Bus                                                                                                    | Hazardous Doubles/Tri | Materials 🗌<br>ples 🗌 | Tank Vehicle<br>Tank Hazard | Motor     Air Br     | rcycle<br>rakes    |                      |        |
|              | Certificates / License     Certificat                                                                                                    | e/License             | Issue Date            | Issuing Or                  | rganization          | State              | Country              |        |
|              |                                                                                                    |                       |                       |                             |                      |                    |                      | ~      |
|              |                                                                                                    |                       |                       |                             |                      |                    |                      | $\sim$ |
|              | Schools                                                                                                    | No Inform             | ation Provided        | Add Cert/Lic                | Edit Cen/Lic         | Delete Selection   |                      |        |
|              | Course of S                                                                                                    | Study                 | Degree                | Completed                   | Issuing Institutio   | on State           | Country              |        |
|              |                                                                                                    |                       |                       |                             |                      |                    |                      |        |
|              |                                                                                                    | No Inform             | ation Provided        | Add School                  | Edit School          | Delete Selection   |                      |        |
|              | Professional Associa     Associa                                                                                                    | ations<br>ation Name  | Positio               | n                           | Desc                 | ription            | Date Receive         | d      |
|              |                                                                                                    |                       |                       |                             |                      |                    |                      | -^     |
|              |                                                                                                    |                       |                       |                             |                      |                    |                      | $\sim$ |
|              | V No                                                                                                    | Information Provided  | Add Associatio        | n Edit Associat             | ion Delete Selection | Show Full Desc     | ription              |        |
|              | Save Start Match Ser                                                                                                    | Vices Comp Assess A   | otivity I.A. Referr   | als Correspond              | IVR Ret to Sroh      | Comments Teg       | Resume Sched Mess    | age    |
|              | Staff: Fox, Melissa                                                                                                    | Office: NJD           | OOL Trenton Cer       | tral Office                 | Unsave               | d Changes Secu     | rity: Delete 04/20/2 | 021    |

For **Certificates/Licenses**, **Schools**, and **Professional Associations**, select the checkbox to indicate '*No Information Provided*' for each section.

| CUSTOME               | R PROVIDER              | EMPLOYER                       | STAF             | F                                | HELP            |              |
|-----------------------|-------------------------|--------------------------------|------------------|----------------------------------|-----------------|--------------|
| Customer Search       | Customer Detail         | Comp Assess                    | Services         | Links                            |                 |              |
| Last, First           |                         | SSN: ***-**-                   | 0                | SOS ID:                          |                 | 1 of 0       |
| 🔫 🤜 Gen. Info Eligibi | lity Add'l Info Pgms/PA | Objective Work Hist. Ed/l      | Lic Skills Saved | Searches Activ                   | vities Comments | s Tests > >> |
| Additional Skills Tex | ct                      |                                |                  |                                  |                 |              |
| Font Family. V Font   | t Size V B I U S        | Font Format 👻 📃 🗄              |                  |                                  |                 |              |
| TBU                   |                         |                                |                  |                                  |                 |              |
|                       |                         |                                |                  |                                  |                 |              |
| Honors & Activities   |                         |                                |                  |                                  |                 |              |
| Font Family. V Font   | t Size V B I U S        | Font Format 👻 📃 🗮 🖬            |                  |                                  |                 |              |
| -                     |                         |                                |                  |                                  |                 |              |
|                       |                         |                                |                  |                                  |                 |              |
|                       |                         |                                |                  |                                  |                 |              |
| Qualifications        | Qualification           | 1                              |                  | Description                      |                 |              |
|                       |                         |                                |                  |                                  |                 |              |
|                       |                         |                                |                  |                                  |                 | 0            |
|                       |                         |                                |                  |                                  |                 | × .          |
|                       | Add Qualification       | Edit Qualification Delete Sele | stion Show Full  | Description                      |                 |              |
| Ausorda               |                         |                                |                  |                                  |                 |              |
| Awards                | Award Name              | 1                              |                  | Description                      |                 | 1            |
| Awards                | Award Name              |                                |                  | Description                      |                 |              |
| Awards                | Award Name              |                                |                  | Description                      |                 |              |
| Awards                | Award Name              | Edit Award Delete Gele         | ction Show Full  | Description                      |                 | 0            |
| Awards                | Award Name              | Edit Award Delete Sele         | otion Show Full  | Description                      |                 | ^            |
| Awards                | Award Name<br>Add Award | Edit Award Delete Sele         | ction Show Full  | Description Description Comments | 1 Flesume Sch   | ed Message   |

For the Additional Skills Text field, enter "TBU".

Before saving the information that was entered on Customer Detail to the record:

| CUSTOMER                      | PROVIDER                 | EMPLOYER                 | STAF           |              | HELP           |            |
|-------------------------------|--------------------------|--------------------------|----------------|--------------|----------------|------------|
| Customer Search Custo         | mer Detail Co            | mp Assess                | Services       |              |                |            |
| Last, First                   | \$\$                     | N: ***-**-               | Os             | OS ID:       |                | 1 of 0     |
| 🛃 🛃 Gen. Info Eligibility Add | 'l Info Pgms/PA Objec    | tive Work Hist. Ed/Lic   | Skills Saved S | Parcies      | comments       | Tests > >> |
| Additional Skills Text        |                          |                          |                |              |                |            |
| Font Family. v Font Size      | ✓ B I U S Font           | Format 🤟 📃 🚍             |                |              |                |            |
| TBU                           |                          |                          |                |              |                |            |
|                               |                          |                          |                |              |                |            |
| Honors & Activities           |                          |                          |                |              |                |            |
| Font Family. V Font Size      | ✓ B I U S Font           | Format 👻 📃 🚍             | 3 8            |              |                |            |
| Qualifications                |                          |                          |                |              |                |            |
| Q                             | ualification             |                          |                | Description  |                |            |
|                               |                          |                          |                |              |                | ~          |
|                               |                          |                          |                |              |                | ~          |
|                               | Add Qualification Edit G | valification             | Show Full C    | Description  |                |            |
| Awards                        |                          |                          |                | -            |                |            |
| Av                            | vard Name                |                          |                | Description  |                |            |
|                               |                          |                          |                |              |                | ^          |
|                               |                          |                          |                |              |                | $\sim$     |
|                               | Add Award Ed             | t Award Delete Selection | m Show Full C  | Description  |                |            |
| Save Sourt/Atch Sugara Co     | mp Access Activity I.A.  | Referreio Correspond IV  | R Bet to Sroh  | Comments Teg | Results Seis   | d Message  |
| Staff: Fox, Melissa           | Office: NJDOL Trento     | n Central Office         | Unsave         | d Changes S  | curity: Delete | 04/20/2021 |

Observe that an OSOS ID has not been generated yet, and the system is letting the user know that there are "Unsaved Changes" on the record. At the bottom of the window, there is a status bar which displays information about the user who is currently logged in and indicates if there are unsaved changes. The phrase "Unsaved Changes" will be present.

When ready to save the information entered on Customer Detail to the record, click on the **Save** button.

| CUSTOMER                      | PROVIDER                        | EMPLOYER                      | STA          | FF             | HELP            |            |
|-------------------------------|---------------------------------|-------------------------------|--------------|----------------|-----------------|------------|
| Customer Search Cust          | omer Detail 📄 🔹 C               | omp Assess                    | Services     | Links          |                 |            |
| Last, First                   | \$                              | SN: ***-**-                   | 0            | SOS ID:        |                 | 1 of 0     |
| 🛃 🛃 Gen. Info Eligibility Add | d'I Info Pgms/PA Obje           | ective Work Hist. Ed/Lic      | Skills Saved | Searches Activ | ities Comments  | Tests > >> |
| Additional Skills Text        |                                 |                               |              |                |                 |            |
| Font Family. V Font Size      | ∀ B I U S For                   | nt Format 👻 📃 🚍 🛊             |              |                |                 |            |
| TBU                           |                                 |                               |              |                |                 |            |
|                               |                                 |                               |              |                |                 |            |
| Honors & Activities           |                                 |                               |              |                |                 |            |
| Font Family. V Font Size      | ✓ B I U S For                   | nt Format 👻 📃 🚍 🗍             |              |                |                 |            |
| Qualifications                | Jualification                   |                               |              | Description    |                 |            |
|                               |                                 |                               |              |                |                 | ~          |
|                               |                                 |                               |              |                |                 | ~          |
| Awarda                        | Add Qualification Edit          | Gual fication Delete Selectio | Show Fu      | I Description  |                 |            |
| Awarus                        | ward Name                       |                               |              | Description    |                 |            |
|                               |                                 |                               |              |                |                 | ~          |
|                               |                                 |                               |              |                |                 | ~          |
|                               | Add Award                       | dit Award 🛛 Delete Selecto    | 5 Show Ful   | I Description  |                 |            |
| Save Stars Match Sergiona Co  | amp <u>A</u> esees Activity 1.4 | Enternals Correspond IV       | Ret to Srch  | Comments Teg   | Ecourte Sch     | ් Message  |
| Staff: Fox, Melissa           | Office: NJDOL Trent             | on Central Office             | Unsav        | ed Changes S   | ecurity: Delete | 04/20/2021 |

After saving the information that was entered on Customer Detail to the record:

| CUSTOMER                | PROVIDER                                                                  |                                              | -11 017            |                                                                   |                          |              |
|-------------------------|---------------------------------------------------------------------------|----------------------------------------------|--------------------|-------------------------------------------------------------------|--------------------------|--------------|
| Customer Search         | Customer Detail                                                           | Comp Assess                                  | Services           | Links                                                             | Job Source               |              |
| ast, First              |                                                                           | SSN: ***-**-                                 | OSOS ID: NJ00      | 8646020                                                           | 1                        | 1 of 0       |
| < 🤇 Gen. Info Eligibili | ity Add'l Info Pgms/PA                                                    | Objective Work Hist.                         | Ed/Lic Skills Save | d Searches Ac                                                     | ctivities Comment        | s Tests > >> |
| Additional Skills Text  | 1                                                                         |                                              |                    |                                                                   |                          |              |
| Font Family. V Font     | Size v B I U S                                                            | Font Format 👻 📃                              |                    |                                                                   |                          |              |
| TBU                     |                                                                           |                                              |                    |                                                                   |                          |              |
|                         |                                                                           |                                              |                    |                                                                   |                          |              |
| Honore & Activities     |                                                                           |                                              |                    |                                                                   |                          | _            |
| Font Family, Font       | Size V B / U S                                                            | Font Format v = := :                         |                    |                                                                   |                          |              |
|                         |                                                                           |                                              |                    |                                                                   |                          | _            |
|                         |                                                                           |                                              |                    |                                                                   |                          |              |
|                         |                                                                           |                                              |                    |                                                                   |                          |              |
|                         |                                                                           |                                              |                    |                                                                   |                          |              |
| Qualifications          |                                                                           |                                              |                    |                                                                   |                          |              |
| Qualifications          | Qualification                                                             |                                              |                    | Description                                                       | n                        |              |
| Qualifications          | Qualification                                                             |                                              |                    | Description                                                       | n                        |              |
| Qualifications          | Qualification                                                             |                                              |                    | Description                                                       | n                        |              |
| Qualifications          | Qualification                                                             |                                              |                    | Description                                                       | n                        | <br>         |
| Qualifications          | Qualification<br>Add Qualification                                        | Edit Qualification Defet                     | Show Fu            | Description                                                       | n                        | <br>         |
| Qualifications          | Qualification Add Qualification Award Name                                | Edit Qualification Defet                     | Selection Show Fu  | Description                                                       | n<br>                    |              |
| Qualifications          | Qualification Add Qualification Award Name                                | Edit Cumification Defet                      | Selecton Show Fu   | Description                                                       | n<br><br>n               |              |
| Qualifications          | Qualification Add Qualification Award Name                                | Edit Cumification Defet                      | Selecton Show Fu   | Description                                                       | n<br><br>n               | Ĵ.           |
| Qualifications          | Qualification Add Qualification Award Name                                | Edit Qualification Delete                    | Selecton Show Fu   | Description                                                       | n                        |              |
| Qualifications          | Qualification Add Qualification Award Name Add Award                      | Edit Qualification Delete                    | (Selecton Show Fu  | Description                                                       | n<br>                    | Ĵ<br>Ĵ       |
| Qualifications          | Qualification Add Qualification Award Name Add Award Cosp Assess Activity | Edit Qualification Defet<br>Edit Award Defet | Selecton Show Fu   | Description Il Description Il Description Il Description Comments | n<br>n<br>Ter Resume Sch | ed Message   |

**NOTE:** An OSOS ID is generated by the system when information has been successfully saved to the record. And the status bar will no longer indicate that there are unsaved changes.

#### COMP ASSESS

Next, go to the Comp Assess section of the record. This section is accessed by clicking the **Comp Assess** button at the bottom of the *Customer Detail* window. The *Comp Assess* section must be completed for each customer.

| CUSTOMER PROVIDER                              | EMPLOYE                    | R ST              | AFF              | HELP             |              |
|------------------------------------------------|----------------------------|-------------------|------------------|------------------|--------------|
| Customer Search Customer Detail                | Comp Assess                | Services          | Links            | Job Source       |              |
| Last, First                                    | SSN: ***-**-               | OSOS ID: NJ0      | 08646020         |                  | 1 of 0       |
| 😪 💽 Gen. Info Eligibility Add"l Info Pgms/PA   | Objective Work Hist.       | Ed/Lic Skills Sav | ed Searches Ac   | tivities Comment | s Tests > >> |
| Additional Skills Text                         |                            |                   |                  |                  |              |
| Font Family. V Font Size V B I U S             | Font Format 👻 🚍            |                   |                  |                  |              |
| TBU                                            |                            |                   |                  |                  |              |
|                                                |                            |                   |                  |                  |              |
| Honors & Activities                            |                            |                   |                  |                  |              |
| Font Family. V Font Size V B I U S             | Font Format 👻 📃 📃          |                   |                  |                  |              |
|                                                |                            |                   |                  |                  |              |
|                                                |                            |                   |                  |                  |              |
| Qualifications                                 |                            |                   |                  |                  |              |
| Qualification                                  | 1                          |                   | Description      | 1                | 1            |
|                                                |                            |                   |                  |                  |              |
|                                                |                            |                   |                  |                  | $\sim$       |
| 1110 Martin                                    | construction (prime        |                   |                  | 1                |              |
| Awards                                         | Edit Qualification Deletes | Show i            | -ull Description |                  |              |
| Award Name                                     |                            |                   | Description      | 1                |              |
|                                                |                            |                   |                  |                  | ^            |
|                                                |                            |                   |                  |                  | $\sim$       |
| d Award                                        | Edit Award Delete S        | Show I            | ull Description  |                  |              |
| Save Start Match Services Comp Assess Activity | I.A. Referrals Correspon   | d IVR Ret to Sro  | h Comments       | iag Resume Sch   | ed Message   |
|                                                |                            |                   |                  |                  |              |

#### Comp Assess → Employment tab

| CUSTOME             | R PROVIDI                  | ER            | EMPLOYER         | STA                | FF              | HELP             |            |
|---------------------|----------------------------|---------------|------------------|--------------------|-----------------|------------------|------------|
| Customer Search     | Customer Detail            | Comp A        | ssess            | Services           | Links           | Job Source       |            |
| Last, First         |                            | SSN:          | (                | DSOS ID: NJ00      | 8646020         |                  |            |
| Employment Ed       | lucation Financial Far     | mily Health T | reatments Lega   | I Housing Tran     | sportation Co   | mments Attachme  | nts C > >> |
| Origination Date    | Past Updat                 | te            | Job B            | ehavior and Skil   | ls              |                  |            |
| Stan Accigned Fox   | Melissa                    |               | Emplo            | vment Behavior     |                 |                  |            |
| Employment Object   | tive                       |               |                  |                    |                 |                  |            |
| Job Title Poet      | ts, Lyricists and Creative | Writers       |                  |                    |                 |                  | $\sim$     |
| Wage Desired        | Per                        |               |                  |                    |                 |                  | $\sim$     |
| Geographical Locati | on                         |               |                  | alder Oldus        |                 |                  |            |
| Them dersey         |                            |               | JOD 5            | eking Skills       |                 |                  |            |
|                     |                            |               |                  |                    |                 |                  | ^          |
| Is the customer int | erested in                 | Ne            |                  |                    |                 |                  | $\sim$     |
| non-traditional emp | nt Status                  | INO .         |                  |                    |                 |                  |            |
| Current Employme    | Not Employe                | a             | Job Ke           | eping Skills       |                 |                  |            |
|                     | Poor Work History?         | ]             |                  |                    |                 |                  | ~          |
| Youth Needing Add   | ditional Assistance?       |               |                  |                    |                 |                  | $\sim$     |
| Cultural Barrie     | ers to Employment?         | ~             |                  |                    |                 |                  |            |
| Contrar Darrie      | ers to Employment?         | ×             | Summ             | ary of Occupation  | nal Strengths & | Weaknesses       |            |
|                     |                            |               |                  |                    |                 |                  | ~          |
|                     |                            |               |                  |                    |                 |                  | $\sim$     |
|                     |                            |               |                  |                    |                 |                  |            |
|                     |                            |               |                  |                    |                 |                  |            |
|                     |                            |               | V                | iew Employment His | tory AC         | NET              |            |
|                     | Save Customer Detail       | Services Ac   | tivity Correspon | d WIOA Eligibilit  | y Summary       | Comments         |            |
|                     |                            |               |                  |                    |                 |                  |            |
| Staff: Fox, Melissa | Office: NJDC               | DL Trenton Ce | ntral Office     |                    |                 | Security: Delete | 04/20/2021 |

Observe that a date value is not present in the **Origination Date** field. This lets the user know that the Comp Assess section of this customer's record has never been entered or completed.

| CUSTOMER                   | PROVIDER                    | EMP           | LOYER        | STAF              | F             | HELP             |              |
|----------------------------|-----------------------------|---------------|--------------|-------------------|---------------|------------------|--------------|
| Customer Search Cu         | istomer Detail 🦷            | Comp Assess   | 5            | Services          | Links         | Job Source       |              |
| Last, First                | :                           | SSN:          | 050          | DS ID: NJ0086     | 646020        |                  |              |
| Employment Education       | on Financial Family H       | ealth Treatm  | ents Legal H | ousing Transp     | ortation Co   | omments Attachme | ents C; > >> |
| Origination Date           | Last Update                 |               | Job Beha     | vior and Skills   |               |                  |              |
| Staff Assigned Fox, Melis  | sa                          |               | Employme     | ent Behavior      |               |                  |              |
| Employment Objective       |                             |               |              |                   |               |                  |              |
| JOD Title Poets, Lyri      | icists and Creative Writers |               |              |                   |               |                  |              |
| Wage Desired               | Per                         |               |              |                   |               |                  | $\sim$       |
| Geographical Location      |                             |               | Jah Caski    | a chilla          |               |                  |              |
| inclined by                |                             |               | JOD SEEK     | ng okilis         |               |                  |              |
|                            |                             |               |              |                   |               |                  | ^            |
| Is the customer intereste  | ed in O yes O his           |               |              |                   |               |                  | $\sim$       |
| non-traditional employment | ent? O Yes O No             |               |              |                   |               |                  |              |
| Current Employment Sta     | Not Employed                |               | Job Keepi    | ng Skills         |               |                  |              |
| Poor                       | Work History? 🗌             |               |              |                   |               |                  | ~            |
| Youth Needing Additiona    | al Assistance?              | 2             |              |                   |               |                  | $\sim$       |
| Serious Barriers to        | Employment?                 |               |              |                   |               |                  |              |
| Cultural Barriers to       | Employment? Not Disclo      | sed 🔽         | Summary      | of Occupational   | I Strengths a | & Weaknesses     |              |
|                            |                             |               |              |                   |               |                  | ~            |
|                            |                             |               |              |                   |               |                  |              |
|                            |                             |               |              |                   |               |                  | ~            |
|                            |                             |               |              |                   |               |                  |              |
|                            |                             |               | View         | Employment Histor | y AC          | INET             |              |
| Save                       | Customer Detail Service     | s Activity    | Correspond   | WIOA Eligibility  | Summary       | Comments         |              |
| Staff: Fox, Melissa        | Office: NJDOL Tren          | ton Central O | ffice        | Unsave            | d Changes     | Security: Delete | 04/20/2021   |

#### Comp Assess → Employment tab

Cultural Barriers to Employment? - Select value "Not Disclosed".

**NOTE:** The **Youth Needing Additional Assistance?** field is only required if the individual is between the ages of 14 and 24, inclusive; if applicable, enter the default value of "*No*".

| CUSTOMER                                     | PROVIDER             | EMPI                  | LOYER                   | STAF             | F          | HELP             |            |
|----------------------------------------------|----------------------|-----------------------|-------------------------|------------------|------------|------------------|------------|
| Customer Search Custo                        | mer Detail 🛛 🧲       | Comp Assess           | -                       | Services         | Links      | Job Source       |            |
| Last, First                                  |                      | SSN:                  | 080                     | DS ID: NJ0086    | 46020      |                  |            |
| et Employment Education                      | Financial Family     | Health Treatm         | ents Legal H            | ousing Transp    | ortation C | omments Attachme | nts C > >> |
| - Math & Reading                             |                      |                       | Training In             | formation        |            |                  |            |
| <ul> <li>Basic Skills Deficient /</li> </ul> | No                   | $\mathbf{\mathbf{v}}$ | Training                |                  |            |                  |            |
| Low Levels of Literacy                       | No                   |                       | Completed               | 1                |            |                  |            |
|                                              |                      |                       |                         |                  |            |                  | ~          |
| Education Completed                          |                      |                       | Training in<br>Progress | 1                |            |                  | ~          |
| Education No Gr                              | ade                  |                       | . rogroo                |                  |            |                  | $\sim$     |
| Current School Status Not At                 | tending School or Se | condary Scł           | Job Relater             |                  |            |                  |            |
|                                              |                      |                       | Interest                | 5                |            |                  | ~          |
| Customer below appropriate gra               | ade level?           |                       |                         |                  |            |                  | $\sim$     |
| Pell Grant Recipient?                        |                      | ~                     | Job-Related             | 1                |            |                  |            |
| Award Amount                                 | litiae?              |                       | Aptitude                | 3                |            |                  | 0          |
| Learning Disabilities:                       |                      |                       |                         |                  |            |                  | Ť          |
|                                              |                      | ~                     | Training<br>Needs       |                  |            |                  | ~          |
|                                              |                      | $\sim$                |                         |                  |            |                  | $\sim$     |
| 1                                            |                      |                       |                         | I                |            |                  |            |
|                                              |                      |                       |                         |                  |            |                  |            |
|                                              |                      |                       |                         |                  |            |                  |            |
|                                              |                      |                       | <b>0</b>                |                  |            | 0                |            |
| Save                                         | ustomer Detail Serv  | ices Activity         | Correspond              | WICA Eligibility | Summary    | Comments         |            |
| Staff: Fox, Melissa                          | Office: NJDOL Tr     | enton Central O       | ffice                   | Unsave           | d Changes  | Security: Delete | 04/20/2021 |

Comp Assess → Education tab

- 1. Basic Skills Deficient / Low Levels of Literacy Select value "No".
- 2. English Language Learner Select value "No".

#### Comp Assess → Family tab

| CUSTOMER                                            | VIDER EMF              | PLOYER                              | STAF                                           |                     | HELP               |                 |
|-----------------------------------------------------|------------------------|-------------------------------------|------------------------------------------------|---------------------|--------------------|-----------------|
| Customer Search Customer Deta                       | il Comp Asses          | s                                   | ervices                                        | Links               | Job Source         |                 |
| Last, First                                         | SSN:                   | OSC                                 | S ID: NJ0086                                   | 46020               |                    |                 |
| Employment Education Financial                      | Family Health Treatm   | nents Legal H                       | ousing Transp                                  | ortation Co         | omments Attachme   | nts C > >>      |
| Personal Information     Marital Status     Not Dis | close( 🗸               | Famil<br>Special                    | y Needs<br>needs of hous                       | ehold meml          | bers:              |                 |
| Victim of domestic violence? O Ye                   | es 🔿 No                |                                     |                                                |                     |                    | ^               |
| Eamily Status Not Disclosed                         |                        |                                     |                                                |                     |                    | $\sim$          |
| Parnity Status Indebised                            |                        | Child c                             | are arrangemer                                 | nts:                |                    |                 |
| Members of Household                                |                        |                                     |                                                |                     |                    | 01              |
| Name Relationship                                   | Birth Date Dep.        | Support                             | from family 9                                  | friende:            |                    |                 |
|                                                     |                        | - A Suppor                          |                                                | menus.              |                    | _               |
|                                                     |                        |                                     |                                                |                     |                    |                 |
| Add a Member Defe                                   | te Selection           | Child Pr<br>Has child<br>child or o | otective Servi<br>d protective ser<br>hildren? | ces<br>vices ever o | contacted customer | regarding his/h |
| Is Customer parenting youth?                        | ]                      |                                     |                                                |                     |                    |                 |
| Save Customer De                                    | tail Services Activity | Correspond                          | WIOA Eligibility                               | Summary             | Comments           |                 |
| Staff: Fox, Melissa Office: N                       | JDOL Trenton Central   | Office                              | Unsaved                                        | l Changes           | Security: Delete   | 04/20/2021      |

1. Marital Status – Select value, 'Not Disclosed'.

2. Family Status - Select value, 'Not Disclosed'.

**NOTE:** The **Is Customer parenting youth?** field is only required if the individual is between the ages of 14 and 24, inclusive; if applicable, enter the default value of "*No*".

| Comp | Assess | $\rightarrow$ | Housing tab |  |
|------|--------|---------------|-------------|--|
|      |        |               |             |  |

| CUSTOMER              | PROVIDER                 | EMPLOYER             |            | STAFF              | HELP             |            |
|-----------------------|--------------------------|----------------------|------------|--------------------|------------------|------------|
| Customer Search Cu    | stomer Detail 🥂 🦲 🗲 🗲    | omp Assess           | Services   | s Links            | Job Source       |            |
| Last, First           | \$                       | SN:                  | DSOS ID: N | J008646020         |                  |            |
| R Employment Educatio | on Financial Family He   | alth Treatments Lega | Housing    | Transportation C   | mments Attachme  | nts C > >> |
|                       | -Housing Information -   |                      |            |                    |                  |            |
|                       | Current Housing          | Not Disclosed        | ~          |                    |                  |            |
|                       | Current Housing (2)      |                      | ~          |                    |                  |            |
|                       | Housing Assistance       | None                 | ~          |                    |                  |            |
|                       | Contact Person           |                      |            |                    |                  |            |
|                       | Phone                    | Ext.                 |            |                    |                  |            |
| Expected Changes      |                          |                      |            |                    |                  |            |
|                       |                          |                      |            |                    |                  | ~          |
|                       |                          |                      |            |                    |                  |            |
|                       |                          |                      |            |                    |                  |            |
|                       |                          |                      |            |                    |                  | $\sim$     |
|                       |                          |                      |            |                    |                  |            |
|                       |                          |                      |            |                    |                  |            |
|                       |                          |                      |            |                    |                  |            |
|                       |                          |                      |            |                    |                  |            |
|                       |                          |                      |            |                    |                  |            |
|                       |                          |                      |            |                    |                  |            |
|                       |                          |                      |            |                    |                  |            |
| Save                  | Customer Detail Services | Activity Correspon   | d WIOA E   | ligibility Summary | Comments         |            |
| Staff: Fox, Melissa   | Office: NJDOL Trent      | on Central Office    | (          | Jnsaved Changes    | Security: Delete | 04/20/2021 |

Current Housing – Select value, 'Not Disclosed'.

#### Comp Assess → Employment tab

Before saving the information that was entered on *Comp Assess*, go to the **Employment** tab:

| CUSTOMER                      | PROVIDER                         | EMPLC          | OYER       | STAF              |            | HELP             |            |
|-------------------------------|----------------------------------|----------------|------------|-------------------|------------|------------------|------------|
| Customer Search Custo         | mer Detail <u>Co</u>             | mp Assess      |            | Services          | Links      | Job Source       |            |
| Last, First                   | \$\$                             | N:             | OSC        | DS ID: NJ0086     | 46020      |                  |            |
| et Employment Education       | Financial Family Hea             | ith Treatmen   | ts Legal H | ousing Transp     | ortation C | omments Attachme | nts C > >> |
| Origination Date              | st Update                        |                | Job Beha   | vior and Skills   |            |                  |            |
| Stan Assigned Fox, Melissa    |                                  |                | Employme   | nt Behavior       |            |                  |            |
| Employment Objective          | 10                               |                |            |                   |            |                  | ~          |
| Wage Desired                  | Der                              |                |            |                   |            |                  |            |
| Geographical Location         | FG                               |                |            |                   |            |                  | · ·        |
| New Jersey                    |                                  |                | Job Seeki  | ng Skills         |            |                  |            |
|                               |                                  |                |            |                   |            |                  | ~          |
| le the customer interested in |                                  |                |            |                   |            |                  | $\sim$     |
| non-traditional employment?   | O Yes O No                       |                |            |                   |            |                  |            |
| Current Employment Status     | Not Employed                     |                | Job Keepi  | ng Skills         |            |                  |            |
| Poor Wor                      | k History? 🗌                     |                |            |                   |            |                  | ~          |
| Youth Needing Additional As   | ssistance?                       |                |            |                   |            |                  | $\sim$     |
| Cultural Barriers to Emp      | ployment?                        |                |            |                   |            |                  |            |
| Contara Damers to Em          | Not Disclosed                    | <b>V</b>       | Summary    | of Occupational   | Strengths  | & Weaknesses     |            |
|                               |                                  |                |            |                   |            |                  | ~          |
|                               |                                  |                |            |                   |            |                  | $\sim$     |
|                               |                                  |                |            |                   |            |                  |            |
|                               |                                  |                | \          |                   |            |                  |            |
|                               |                                  |                | View       | Employment Histor | y AC       |                  |            |
| Save Cu                       | ustomer Detail Ser <u>v</u> ices | Activity       | Correspond | WIOA Eligibility  | Summary    | Comments         |            |
| Staff: Fox, Melissa           | Office: NJDOL Trento             | n Central Offi | ce         | Unsaved           | i Changes  | Decurity: Delete | 04/20/2021 |

Observe that a date value is still not present in the **Origination Date** field. This lets the user know that the *Comp Assess* section of this customer's record has not been entered or completed. And the status bar at the bottom of the window, which displays information about the user who is currently logged in, indicates if there are unsaved changes. The phrase "Unsaved Changes" will be present.

When ready to save the information entered on Comp Assess to the record, click on the Save button.

| CUSTOMER                      | PROVIDER            | EMPL            | OYER         | STAF              |            | HELP             |             |
|-------------------------------|---------------------|-----------------|--------------|-------------------|------------|------------------|-------------|
| Customer Search Custo         | mer Detail 🛛 🧲      | Comp Assess     | -            | Services          | Links      | Job Source       |             |
| Last, First                   |                     | SSN:            | OS           | OS ID: NJ0086     | 46020      |                  |             |
| Reployment Education          | Financial Family    | Health Treatme  | ents Legal I | Housing Transp    | ortation C | omments Attachme | ents C > >> |
| Origination Date              | Last Update         |                 | Job Beha     | avior and Skills  |            |                  |             |
| Staff Assigned Fox, Melissa   |                     |                 | Employm      | ent Behavior      |            |                  |             |
| Employment Objective          | 10                  |                 | T T          |                   |            |                  | ~           |
| Wage Desired                  | Ber                 | rs              |              |                   |            |                  |             |
| Geographical Location         | Per                 |                 |              |                   |            |                  | ×           |
| New Jersey                    |                     |                 | Job Seek     | ing Skills        |            |                  |             |
|                               |                     |                 |              |                   |            |                  | ~           |
| In the sustamor interacted in |                     |                 |              |                   |            |                  | $\sim$      |
| non-traditional employment?   | 🔿 Yes 🔿 No          |                 |              |                   |            |                  |             |
| Current Employment Status     | Not Employed        |                 | Job Keep     | ing Skills        |            |                  |             |
| Poor Wor                      | k History?          |                 | -            |                   |            |                  | ~           |
| Youth Needing Additional As   | ssistance?          |                 |              |                   |            |                  | $\sim$      |
| Serious Barriers to Em        | ployment?           | <u>~</u>        |              |                   |            |                  |             |
| Cultural barners to Em        | pioymentr Not Dis   | closed 🔽        | Summary      | of Occupational   | Strengths  | & Weaknesses     |             |
|                               |                     |                 |              |                   |            |                  | ~           |
|                               |                     |                 |              |                   |            |                  | $\sim$      |
|                               |                     |                 |              |                   |            |                  |             |
|                               |                     |                 | 15           |                   |            |                  |             |
|                               |                     |                 | View         | Employment Histor | y AC       | INET             |             |
| Save C                        | ustomer Detail Sery | ices Activity   | Correspond   | WIOA Eligibility  | Summary    | Comments         |             |
| Staff: Fox, Melissa           | Office: NJDOL Tr    | enton Central O | ffice        | Unsaved           | d Changes  | Security: Delete | 04/20/2021  |

After saving the information that was entered on *Comp Assess* to the record:

| CUSTOMER                            | PROVIDER              | EMPLOYER           | STAF                 |                 | HELP            |            |
|-------------------------------------|-----------------------|--------------------|----------------------|-----------------|-----------------|------------|
| Customer Search Custome             | er Detail 🛛 📒 Con     | np Assess          | Services             | Links           | Job Source      |            |
| Last, First                         | SSN                   | l: C               | SOS ID: NJ0086       | 646020          | Re              | cord Saved |
| Reference Employment Education Fire | ancial Family Healt   | h Treatments Legal | Housing Transp       | ortation Com    | ments Attachme  | ents C:>>> |
| Origination Date 04/20/2021         | ast Update            | Job Be             | havior and Skills    |                 |                 |            |
| Staff Assigned Fox, Melissa         |                       | Employ             | ment Behavior        |                 |                 |            |
| Employment Objective                |                       |                    | Den Den arter        |                 |                 |            |
| Job Title Poets, Lyricists a        | nd Creative Writers   |                    |                      |                 |                 |            |
| Geographical Location               | Per                   |                    |                      |                 |                 | $\sim$     |
| New Jersey                          |                       | Job Se             | ekina Skills         |                 |                 |            |
|                                     |                       |                    | orang orano          |                 |                 |            |
|                                     |                       |                    |                      |                 |                 |            |
| Is the customer interested in       | Yes 🔾 No              |                    |                      |                 |                 | $\sim$     |
| Current Employment Status           | lot Employed          | Job Ke             | eping Skills         |                 |                 |            |
| Poor Work I                         | History?              |                    |                      |                 |                 | ~          |
| Youth Needing Additional Assi       | stance?               |                    |                      |                 |                 | $\sim$     |
| Serious Barriers to Emplo           | yment?                | _                  |                      |                 |                 |            |
| Cultural Barriers to Emplo          | oyment? Not Disclosed | Summa              | ry of Occupational   | I Strengths & V | /eaknesses      |            |
|                                     |                       |                    |                      |                 |                 | ~          |
|                                     |                       |                    |                      |                 |                 | $\sim$     |
|                                     |                       |                    |                      |                 |                 |            |
|                                     |                       |                    |                      |                 |                 |            |
|                                     |                       | Vi                 | ew Employment Histor | y ACI*N         | ET              |            |
| Save Cust                           | omer Detail Services  | Activity Correspon | WIOA Eligibility     | Summary Co      | mments          |            |
| Staff: Fox, Melissa                 | office: NJDOL Trenton | Central Office     |                      |                 | ecurity: Delete | 04/20/2021 |

Observe that a date value is now present in the **Origination Date** field. Again, this lets the user know that the *Comp Assess* section of this customer's record has been entered. And the status bar at the bottom of the window, which displays information about the user who is currently logged in, indicates there are no unsaved changes.

Next, go back to the *Customer Detail* section of the record.

| CUSTOMER                                                    | PROVIDER             | EMPI                    | OYER         | STAF              |             | HELP             |            |
|-------------------------------------------------------------|----------------------|-------------------------|--------------|-------------------|-------------|------------------|------------|
| Customer Search Custo                                       | omer Detail 🛛 🧧      | Comp Assess             | _            | Services          | Links       | Job Source       |            |
| Last, First                                                 |                      | SSN:                    | OS           | OS ID: NJ0086     | 646020      | Re               | cord Saved |
| Employment Education                                        | Financial Family     | Health Treatme          | ents Legal H | lousing Transp    | ortation Co | omments Attachme | nts C > >> |
| Origination Date 04/20/2021                                 | Last Update          |                         | Job Beha     | vior and Skills   |             |                  |            |
| Staff Assigned Fox, Melissa                                 |                      |                         | Employme     | ent Behavior      |             |                  |            |
| Employment Objective                                        |                      |                         |              |                   |             |                  |            |
| Wage Desired                                                | s and Creative Write | 215                     |              |                   |             |                  |            |
| Geographical Location                                       | Fer                  |                         |              |                   |             |                  | ~          |
| New Jersey                                                  |                      |                         | Job Seeki    | ing Skills        |             |                  |            |
|                                                             |                      |                         |              | -                 |             |                  |            |
|                                                             |                      |                         |              |                   |             |                  |            |
| Is the customer interested in<br>non-traditional employment | ? O Yes O No         |                         |              |                   |             |                  | Ť          |
| Current Employment Status                                   | Not Employed         |                         | Job Keepi    | ing Skills        |             |                  |            |
| Poor Wo                                                     | rk History?          |                         |              |                   |             |                  | ~          |
| Youth Needing Additional A                                  | ssistance?           | $\mathbf{\overline{v}}$ |              |                   |             |                  |            |
| Serious Barriers to Em                                      | ployment?            | <u> </u>                |              |                   |             |                  |            |
| <ul> <li>Cultural Barriers to Em</li> </ul>                 | nployment? Not Dis   | sclosed 🗸               | Summary      | of Occupational   | Strengths   | & Weaknesses     |            |
|                                                             |                      |                         |              |                   |             |                  | ~          |
|                                                             |                      |                         |              |                   |             |                  | $\sim$     |
|                                                             | -                    |                         |              |                   |             |                  |            |
|                                                             |                      |                         |              |                   |             |                  |            |
|                                                             |                      |                         | View         | Employment Histor | y AC        | I'NET            |            |
| Save C                                                      | Customer Detail Sen  | vices Activity          | Correspond   | WIOA Eligibility  | Summary     | Comments         |            |
| Staff: Fox, Melissa                                         | Office: NJDOL T      | renton Central O        | ffice        |                   |             | Security: Delete | 04/20/2021 |

This section is accessed by clicking the **Customer Detail** button at the bottom of the *Comp Assess* window.

# STEP 5: Enter the activity in AOSOS

From *Customer Detail*, click on the **Activity** button, to begin the process of entering a SkillUp activity and designating an individual as a WIOA Reportable Individual.

| CUSTOMER                                  | PROVIDER                       | EMPLOYER                              | STA             | FF          | HELP                               |                   |
|-------------------------------------------|--------------------------------|---------------------------------------|-----------------|-------------|------------------------------------|-------------------|
| Customer Search                           | stomer Detail Co               | mp Assess                             | Services        | Links       | Job Source                         |                   |
| Last, First                               | SS                             | in:                                   | OSOS ID: NJ00   | 8646020     |                                    | 1 of 1            |
| Ca Cen. Info Eligibility A                | dd'l Info Pgms/PA Obje         | ctive Work Hist, Ed/                  | Lic Skills Save | d Searches  | Activities Comme                   | nts Tests > >>    |
| Customer Data                             |                                |                                       |                 | 1           | Educia Maxima                      | & Dava            |
| SSN     Status Ac                         | tive 🔽 🔹 Job Seel              | ker Inactive 🔽                        |                 |             | <ul> <li>Lunic rientage</li> </ul> | e a hace          |
| <ul> <li>Username firslast0000</li> </ul> | <ul> <li>Passwor</li> </ul>    | rd 0000firslast                       | Merge           | Ed          | ucation & Employ                   | ment              |
| Last Name Last                            | <ul> <li>First Name</li> </ul> | ne First                              | MI              | •Ed         | lucation Level                     |                   |
| Date of Birth 05/05/1970                  | Gender Not Disclosed           | <ul> <li>Portfolio Lvl. Ja</li> </ul> | b Source User 🔽 | No (        | Grade                              | $\checkmark$      |
| Address TBU                               |                                |                                       |                 | -Sc         | hool Status                        |                   |
|                                           |                                |                                       |                 | Not.        | Attending School or Se             | condary Scho      |
| City TBU                                  | State Ne                       | w Jersey 🔽 🗸                          | Zip 00000       | •En         | nployment Status                   |                   |
| County                                    | Country United S               | States                                | Metro 🗠         | INOT        | Employed                           | _                 |
| Phone E                                   | Ext.   Alt                     | Ext.   F                              | ax              | Und         | eremployed                         |                   |
| Email emailaddress@                       | Pemail.com                     |                                       |                 | Long        | Term Unemploye                     |                   |
|                                           |                                |                                       |                 |             | Contact Preference                 | Env               |
| U.S. Citizen                              |                                |                                       |                 |             | Pri Phone V                        | Email             |
| Enrollments JZ/CZ Mana                    | ger 🗌                          | Add to Case Loa                       | 5               |             | Alt. Phone Re                      | sume Contact Info |
| Customer Assignment                       |                                |                                       |                 |             |                                    |                   |
| Staff Assigned Fox, M                     | lelissa                        | Change +                              |                 | Re          | gistered 04/20/202                 | 1                 |
| WIB Assigned NJDOL                        | Trenton Central Office         |                                       |                 |             | Origin Staff                       |                   |
| Agency DEPAR                              | RTMENT OF LAPOR                | Change                                |                 |             | Profiled                           |                   |
| Office NJDOL                              | L Trenton Centra               | Office                                |                 | Prof        | led Date                           |                   |
| UI Claimant                               |                                | Work Search P                         | ecord In        | ternet Resu | me 🗌 Confidentia                   | al 🗌              |
| Para David Paring                         | C                              | Defended Comment                      | MD Durin Curk   | L           | Tra Domes I                        | School Manager    |
| 2ave Start Match Sergices                 | Comp Assess Activity I.A.      | Referrals Correspond                  | IVR Ket to Srch | Comments    | Tag Resume                         | oched message     |
| Staff: Fox, Melissa                       | Office: NJDOL Trento           | n Central Office                      |                 |             | Security: Delet                    | e 05/24/2021      |

Clicking on the Activity button launches the pop-up window shown below:

| 🧉 Activities Webpage Dialog                                                                                                    | × |
|----------------------------------------------------------------------------------------------------|---|
| Activities                                                                                                    |   |
| <ul> <li>Labor Exchange</li> <li>Employment &amp; Training</li> <li>WIOA Basic Career Services (WIA Core)</li> <li>State Specific</li> <li>Jersey Job Club</li> <li>RE SEA</li> <li>Trade Act</li> <li>Veteran Services</li> <li>WIOA Youth Framework Services</li> <li>Workfirst</li> </ul> |   |
| Activity Date RR Event #                                                                                                    |   |
| Keyword(s) Search OK Cancel                                                                                                    |   |

Type the following text in the **Keyword(s)** field to search for the appropriate activity:

| Keyword(s) | skillup | Search |  |
|------------|---------|--------|--|
|------------|---------|--------|--|

Then click on the **Search** button.

Two activities with the word, "skillup", in their name will be returned, as shown below.

| Activities Webpage Dialog                                                                                                    |
|----------------------------------------------------------------------------------------------------|
| Activities                                                                                                    |
| <ul> <li>State Specific</li> <li>Other Services</li> <li>Metrix / SkillUp NJ - Customer [Rpt Indiv Enrolling]</li> <li>SkillUp Participant [Rpt Indiv Enrolling]</li> </ul> |
| Activity Date                                                                                                    |
| Keyword(s) skillup OK Cancel                                                                                                    |

Select the appropriate activity:

- Metrix / SkillUp NJ Customer If you are entering an activity on a record of an individual who registered via *SkillUp NJ*.
- **SkillUp Participant** If you are entering an activity on a record of an individual who registered via a local *SkillUp* portal. (*Please note, although the word, "Participant", is in the name of the activity, entering this activity alone, on an individual's AOSOS record will not trigger participation. It will not make this individual a WIOA Participant, if they are not already a WIOA Participant.*)

For this example, the individual registered on *SkillUp NJ*, so the appropriate activity is **Metrix / SkillUp NJ – Customer**.

| Activities Webpage Dialog                                                                                                    | × |
|----------------------------------------------------------------------------------------------------|---|
| Activities                                                                                                    |   |
| State Specific  Conter Services  Metrix / SkillUp NJ - Customer [Rpt Indiv Enrolling]  SkillUp Participant [Rpt Indiv Enrolling] |   |

Depending on the report that you are viewing in Metrix Learning, use the Metrix Learning information from the *Added* column or the *Reg Date* and enter it into the **Activity Date** field in AOSOS.

| 6                              | Home M                   | y Plan Ca                           | talog - My (        | Career <del>-</del> | My Accoun | t Help | - A       | dministration + |           |
|--------------------------------|--------------------------|-------------------------------------|---------------------|---------------------|-----------|--------|-----------|-----------------|-----------|
| User Re<br>Start Date:<br>Org: | ETI - SkillUp New Jersey | Etail Rep<br>End Date:<br>Location: | 05/24/2021<br>Other | 3                   | <b>v</b>  | update |           |                 |           |
| Group Added                    | Username                 | Name                                | Email               |                     | Client    | D Zip  | LicAssign | LicExpiration   | Provider  |
| Other 01/19/                   | 21 MelissaTest4077       | First Last                          | emailaddress@       | email.com           |           | 08625  | 03/24/21  | 09/20/21        | SkillSoft |

Below is the completed *Activities* window:

| Activities Webpage Dialog                                                                             |
|----------------------------------------------------------------------------------------------------|
| Activities                                                                                            |
| State Specific  State Specific  Cother Services  Metrix / SkillUp NJ - Customer [Rpt Indiv Enrolling] |
| I SkillUp Participant [Rpt Indiv Enrolling]                                                           |
|                                                                                                    |
|                                                                                                    |
|                                                                                                    |
|                                                                                                    |
|                                                                                                    |
| Activity Date   01/19/2021                                                                            |
|                                                                                                    |
| Keyword(s) skillup Search OK Cancel                                                                   |

- 1. Click in the box next to the desired activity to select it.
- 2. Enter the date, from the Added column or the Reg Date in Metrix, in the Activity Date field.
- 3. Click "OK" to close the window.

After clicking on OK, another popup window will appear. This is the verification popup window. This window includes all the required ("green dot") fields from the Customer Detail and Comp Assess sections of the customer's record.

Check the verification window for the accuracy of the information entered.

Review each field on the Customer Detail tab of the verification popup window, to make sure all of the information is correct.

| ł | 🗿 Edit Webpage Dialog                                  | ×                                                   |  |  |  |  |  |  |  |  |
|---|--------------------------------------------------------|-----------------------------------------------------|--|--|--|--|--|--|--|--|
| C | Customer Detail Comp Assess Audit                      |                                                     |  |  |  |  |  |  |  |  |
| Г | General Information                                    | Migrant                                             |  |  |  |  |  |  |  |  |
|   | OSOS ID NJ008646020 Seeker Status Active               | Migrant / Seasonal Wkr 🔘 Yes 💿 No                   |  |  |  |  |  |  |  |  |
|   | Gender Not Disclosed                                   | Migrant Class                                       |  |  |  |  |  |  |  |  |
|   | eU.S. Citizen                                          | Farmwork Type                                       |  |  |  |  |  |  |  |  |
|   | Education Level No Grade                               | Final in Foremark                                   |  |  |  |  |  |  |  |  |
|   | Cabaal Status                                          | Empl. in Farmwork                                   |  |  |  |  |  |  |  |  |
|   | School Status Net Attending School or Secondary School | Farmwork Threshold                                  |  |  |  |  |  |  |  |  |
|   | Employment Status   Not Employed                       | Military Service                                    |  |  |  |  |  |  |  |  |
|   | Underempioyed                                          | Service Veteran No                                  |  |  |  |  |  |  |  |  |
|   | Long Term Unemployed   V                               | Selective Service?                                  |  |  |  |  |  |  |  |  |
|   | UI Claimant                                            | Programs                                            |  |  |  |  |  |  |  |  |
|   | Profiled V Profiled Date                               | HVRP Grantee                                        |  |  |  |  |  |  |  |  |
|   |                                                        | HVRP Grantee #2                                     |  |  |  |  |  |  |  |  |
|   | O Hispanic or Latino                                   | Reason                                              |  |  |  |  |  |  |  |  |
|   | O Not Hispanic or Latino                               | HVRP Grantee #3                                     |  |  |  |  |  |  |  |  |
|   | Not Disclosed                                          | Reason                                              |  |  |  |  |  |  |  |  |
|   | Hawaiian or Pacific Islander                           | Work History                                        |  |  |  |  |  |  |  |  |
|   | White                                                  | Job Title                                           |  |  |  |  |  |  |  |  |
|   | Not Disclosed                                          | Company                                             |  |  |  |  |  |  |  |  |
|   |                                                        | City                                                |  |  |  |  |  |  |  |  |
|   | Income & Disability Status                             | Start Date End Date Work History                    |  |  |  |  |  |  |  |  |
|   | el over Living Standard Not Disclosed V                | Created                                             |  |  |  |  |  |  |  |  |
|   | Income 70% LLSIL Not Disclosed v                       | Staff Fox Melissa                                   |  |  |  |  |  |  |  |  |
|   | 5% Rule/Local Priority                                 | Office NIDOL Tractor Central Office                 |  |  |  |  |  |  |  |  |
|   | High Poverty Area                                      | Data 05/24/2021                                     |  |  |  |  |  |  |  |  |
|   | Disability Status Net Discharged v                     |                                                     |  |  |  |  |  |  |  |  |
|   | Disability Category                                    | Program(s) Verified WIOA Reportable Individual Voro |  |  |  |  |  |  |  |  |
|   | Hearing Vision                                         | Last Modified                                       |  |  |  |  |  |  |  |  |
|   | Mental Mobility                                        | Staff Administrator, Middle Tier                    |  |  |  |  |  |  |  |  |
|   |                                                        | Office NJDOL Trenton Central Office                 |  |  |  |  |  |  |  |  |
|   | Characia Hanith Net Diselected                         | Date 05/24/2021                                     |  |  |  |  |  |  |  |  |
|   |                                                        |                                                     |  |  |  |  |  |  |  |  |
|   | Financial Capability - has a receipt and has received: |                                                     |  |  |  |  |  |  |  |  |
|   | Benefit Planning Services                              |                                                     |  |  |  |  |  |  |  |  |
|   | Financial Capability/Asset Develop. Services           |                                                     |  |  |  |  |  |  |  |  |
|   |                                                        |                                                     |  |  |  |  |  |  |  |  |
|   |                                                        |                                                     |  |  |  |  |  |  |  |  |
|   |                                                        |                                                     |  |  |  |  |  |  |  |  |
|   |                                                        |                                                     |  |  |  |  |  |  |  |  |
|   |                                                        |                                                     |  |  |  |  |  |  |  |  |
|   |                                                        |                                                     |  |  |  |  |  |  |  |  |
|   | Elizibility Ports Effect                               | ive Date 01/10/2021                                 |  |  |  |  |  |  |  |  |
|   |                                                        |                                                     |  |  |  |  |  |  |  |  |
|   | Apply Updates to Cus                                   | stomer Record                                       |  |  |  |  |  |  |  |  |
|   | Apply Eligibility Updat                                | tes Thru Today 05/24/2021                           |  |  |  |  |  |  |  |  |
|   | Apply Eligibility Updat                                | tes Thru This Date                                  |  |  |  |  |  |  |  |  |
|   |                                                        | Lange L                                             |  |  |  |  |  |  |  |  |
|   | Save                                                   | Cancel                                              |  |  |  |  |  |  |  |  |

Once all of the information on the Customer Detail tab of the verification popup window has been reviewed and is correct, go to the Comp Assess tab of the popup window and do the same. To access the tab, click on Comp Assess at the top of the window.

Review each field on the Comp Assess tab of the verification popup window, to make sure all of the information is correct.

| 🔁 Edit Webpage Dialog                                                                                                    | ×                                                 |
|----------------------------------------------------------------------------------------------------|---------------------------------------------------|
| Customer Detail Comp Assess Audit                                                                                                    |                                                   |
| Employment                                                                                                    |                                                   |
| Poor Work History?                                                                                                    |                                                   |
| Education     Basis Skills Definient/Low Levels of Literary No                                                                                                    |                                                   |
| Basic Skiis Dencient/Low Levels of Literacy ind     Profile                                                                                                    |                                                   |
| Customer below appropriate grade level?                                                                                                    |                                                   |
| Pell Grant Recipient?                                                                                                    |                                                   |
| Any indication of learning disabilities?                                                                                                    |                                                   |
| Family                                                                                                    |                                                   |
| Marital Status Not Disclosed      Family Status Not Disclosed     Scustomer Pregnant?     Delivery Date     Is Customer Parenting Youth?                                                                                                    |                                                   |
| Legal                                                                                                    |                                                   |
| Offender Status                                                                                                    |                                                   |
| Current Housing Not Disclosed     Current Housing (2)     Created     Staff Fox, Melissa     Office NJDOL Trenton Central Office     Date 05/24/2021 Program(s) Verified WIOA Reportable Individual     //ore Last Modified     Staff Administrator, Middle Tier     Office NJDOL Trenton Central Office     Date 05/24/2021 |                                                   |
| Eligibility Data Effective Date<br>Apply Updates to Customer Rec<br>Apply Eligibility Updates Thru To<br>Apply Eligibility Updates Thru To                                                                                                    | 01/19/2021<br>cord<br>oday 05/24/2021<br>his Date |
| Save Cancel                                                                                                    |                                                   |

Once all of the information on the Comp Assess tab of the verification popup window has been reviewed and is correct, click on the "**Save**" button.

The activity has now been saved to the customer's record.

CUSTOMER PROVIDER EMPLOYER STAFF HELP Customer Detail Last, First SSN: OSOS ID: NJ008646020 1 of 1 < Gen. Info Eligibility Add'I Info Pgms/PA Objective Work Hist, Ed/Lic Skills Saved Searches Activities Comments Tests > > Activity Date Office Employer Job ID SA FA Activity Staff New Job Seeker - Staff Assisted 04/20/2021 NJDOL Trenton Ce Fox, Melissa No Metrix / SkillUp NJ - Customer 01/19/2021 NJDOL Trenton Ce Fox, Melissa No Delete Activity Print List Detail Save Start Match Services Comp Assess Activity I.A. Referrals Correspond IVR Ret to Srch Comments Tag Resume Sched Message

The activity will appear on the Activities tab of the customer's record, after saving.

Go to the Pgms/PA tab on the customer's record, to view the current programs that they are enrolled.

CUSTOMER

|                                                                                                    |                  | PRO                     | VIDER       | EW             | FLOTER        |                | STAP       | · F      |           | HELF        |        |          |        |
|----------------------------------------------------------------------------------------------------|------------------|-------------------------|-------------|----------------|---------------|----------------|------------|----------|-----------|-------------|--------|----------|--------|
| Custo                                                                                                    | mer Search       | Customer Deta           | il          | Comp Asse      | ess           | Servi          | ces        | Links    | J         | ob Sourc    | е      |          |        |
| Last, F                                                                                                    | irst             |                         |             | SSN:           |               | OSOS IE        | ): NJ008   | 646020   |           |             | 1      | of 1     |        |
|                                                                                                    | Gen. Info Eligi  | ibility Add'l Info Pg   | ms/PA       | bjective Wo    | ork Hist. Ed/ | Lic Skill      | s Saved    | Searches | Activitie | es Comm     | ents 1 | ests >   | ~      |
| Vie                                                                                                    | w/Edit History   | Non-Service Eve         | nt          |                |               |                |            |          |           |             |        |          |        |
|                                                                                                    |                  | Current Pu              | blic Assis  | stance         |               | F              | lea Date   | Term     | Date      |             |        |          |        |
|                                                                                                    | TANF (PIRL)      |                         |             |                |               | Ē              |            |          |           |             |        |          |        |
|                                                                                                    | TANF Applican    | t                       |             |                |               |                |            |          |           |             |        |          |        |
|                                                                                                    | TANF Exhausti    | ng within 2 Years (P    | IRL)        |                |               |                |            |          |           |             |        |          |        |
|                                                                                                    | GA Applicant     |                         |             |                |               |                |            |          |           |             |        |          |        |
|                                                                                                    | GA - General A   | ssistance (State/Loc    | al) (PIRL)  | )              |               |                |            |          |           |             |        |          |        |
|                                                                                                    | SNAP / Food S    | tamps (PIRL)            |             |                |               |                |            |          |           |             |        |          |        |
|                                                                                                    | Food Stamps (/   | ABAWD)                  |             |                |               |                |            |          |           |             |        |          |        |
|                                                                                                    | Foster Child Pa  | ayments (PIRL)          |             |                |               |                |            |          |           |             |        |          |        |
|                                                                                                    | Russell Nat'l So | chool Lunch Act (PIR    | :L)         |                |               |                |            |          |           |             |        |          |        |
|                                                                                                    | SSI - Suppleme   | ental Security Income   | e Title XVI | (PIRL)         |               |                |            |          |           |             |        |          |        |
|                                                                                                    | SSDI - Social S  | Security Disability Ins | urance (P   | IRL)           |               |                |            |          |           |             |        |          |        |
|                                                                                                    | USDA Commo       | dity Program (PIRL)     |             |                |               |                |            |          |           |             |        |          |        |
|                                                                                                    |                  | Curren                  | t Program   | ns             |               |                |            |          |           |             |        |          |        |
|                                                                                                    | WIOA Participa   | tion Period             |             |                |               |                |            |          |           |             |        |          |        |
| Image: A start of the start of the start | WIOA Reportat    | ble Individual          |             |                |               | 0              | 1/19/2021  | 01/19/   | 2021      |             |        |          |        |
|                                                                                                    | Wagner-Peyser    | r                       |             |                |               |                |            |          |           |             |        |          |        |
|                                                                                                    | WIOA - Adult     |                         |             |                |               |                |            |          |           |             |        |          |        |
|                                                                                                    | WIOA - Disloca   | ited Worker             |             |                |               |                |            |          |           |             |        |          | $\sim$ |
|                                                                                                    | WIOA - Youth     |                         |             |                |               |                |            | -        | _         | -           |        |          |        |
| Save                                                                                                    | Start Match S    | ervices Comp Assess     | Activity    | I.A. Referrals | Correspond    | IVR <u>R</u> e | et to Srch | Comments | Tag       | Resume      | Sched  | Message  | 2      |
| Staff: F                                                                                                    | ox, Melissa      | Office: N               | JDOL Tre    | enton Centra   | I Office      |                |            |          | Sec       | urity: Dele | te 0   | 5/24/202 | 1      |

This individual is now captured in the system as a *SkillUp* customer and will be included as a WIOA Reportable Individual in our reports to United States Department of Labor.

# STEP 6: Add the AOSOS ID to Metrix

Add the AOSOS ID to the individual's user account in Metrix.

**NOTE**: Only staff admin. user accounts with an access level of *Manager* are authorized to enter the AOSOS ID on an individual's user account in *SkillUp NJ*.

In Metrix:

- 1. Go to Administration  $\rightarrow$  Users and Groups  $\rightarrow$  Edit Users.
- 2. Find the individual's user account and click on their *User Name*. It will bring you directly to the Basic Information section of their user account.
- 3. Enter the AOSOS ID in the Internal ID field.
- 4. Click on Save.

The AOSOS ID will now appear in the ClientID column, on the User Registration Detail Report as shown below:

|                                | Home                                | My Plan | Catalog 🗸                     | My Career 🗕       | My Acc | ount      | Help  | A         | dministration <del>-</del> |           |
|--------------------------------|-------------------------------------|---------|-------------------------------|-------------------|--------|-----------|-------|-----------|----------------------------|-----------|
| User Re<br>Start Date:<br>Org: | 01/19/2021<br>ETI - SkillUp New Jer | Detail  | Date: 05/24/2<br>ation: Other | 2021              | ~      | update    | )     |           |                            |           |
| Group Added                    | Username                            | Nan     | ne Email                      |                   | Cli    | entID     | Zip   | LicAssign | LicExpiration              | Provider  |
| Other 01/19/                   | 21 MelissaTest4077                  | Firs    | t Last email:                 | address@email.com | NJO    | 008646020 | 08625 | 03/24/21  | 09/20/21                   | SkillSoft |